# TomTom

# 1. Než začnete

#### Zapínání

Dokování TomTom v autorádiu proveďte podle pokynů uvedených na počátku této příručky. TomTom můžete používat i bez dokování v autorádiu. Držák je k dispozici jako příslušenství, abyste TomTom mohli používat i v jiných automobilech.

Při prvním zapnutí může spuštění TomTom trvat až 20 sekund. TomTom vypnete tak, že stisknete a na dobu 2 sekund přidržíte vypínač napájení.

Nastavení

Chcete-li nastavit navigační zařízení, je třeba poklepáním na obrazovku odpovědět na několik otázek.

Důležité: Jazyk vybírejte pečlivě, protože zvolený jazyk bude následně používán pro všechny nabídky a psané instrukce

#### Odstraňování potíží

Dbejte, abyste v TomTom vždy používali nejnovější verzi aplikace TomTom. Aplikaci můžete aktualizovat prostřednictvím TomTom HOME.

Pokud máte problémy se zapínáním TomTom, zkuste TomTom resetovat.

K resetování TomTom použijte narovnanou kancelářskou sponku nebo podobný předmět, který umožňuje stisknout tlačítko Reset. Tlačítko Reset se nachází naspodu vašeho zařízení TomTom. Poté zapněte TomTom.

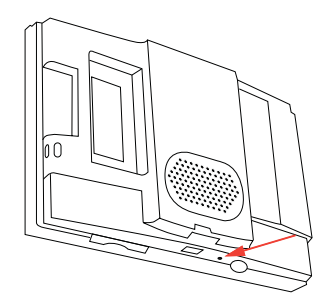

Pečujte o svůj TomTom

Když opouštíte auto, nikdy nenechávejte TomTom ani jeho příslušenství na viditelném místě - mohly by se stát snadnou kořistí pro zloděje.

Na zařízení TomTom si můžete nastavit vstupní heslo, které bude nutné zadat při každém spuštění TomTom.

Je důležité, abyste zařízení TomTom věnovali náležitou péči.

- není navržen pro užívání v extrémních teplotách a vystavení takovým teplotám může způsobit jeho trvalé poškození.TomTom
- V žádném případě neotevírejte zadní kryt vašeho TomTom. Otevření zadního krytu může být nebezpečné a ruší se jím platnost záručního listu.
- K utírání a osušování obrazovky TomTom používejte suchý hadřík. Nepoužívejte žádné saponáty.

#### Světelný senzor

Vaše zařízení TomTomvyužívá světelný senzor k určení světelnosti prostředí a automaticky nastavuje jas obrazovky a přepíná na noční zobrazení.

Chcete-li využít světelný senzor k provedení těchto změn, v nabídce Předvolby poklepejte na **Předvolby jasu**. Můžete vybrat tyto možnosti:

- Snížit jas za tmy
- Přepnout za tmy na noční zobrazení

Navázat noční zobrazení na přední světla

Vyberete-li **Navázat noční zobrazení na přední světla** v nastavení vašeho autorádia, vaše zařízen íTomTom přepne na noční zobrazení, jakmile zapnete přední světla. Informace o nastavení najdete v příručce k autorádiu.

## 2. Obrazovka pro řízení

Po spuštění TomTom se otevře obrazovka pro řízení, zahrnující podrobné informace o aktuální poloze.

Kdykoli chcete otevřít hlavní nabídku, poklepejte do středu obrazovky.

**Poznámka**: Obrazovka pro řízení zůstává černobílá, dokud TomTom nenalezne vaši současnou pozici.

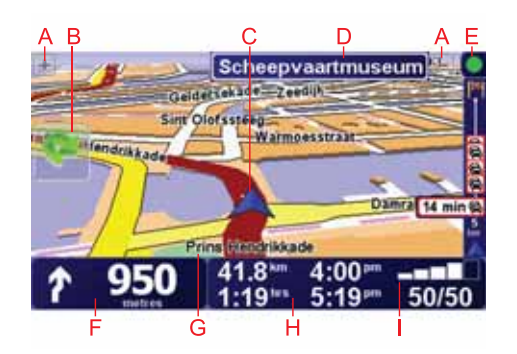

- A Pro zvětšení nebo zmenšení poklepejte na + nebo .
- B Rychlá nabídka tuto nabídku zapnete v nabídce Předvolby.
- C Vaše aktuální pozice.
- D Název další hlavní komunikace nebo informace směrové tabule, jsou-li nějaké.
- E Panel Doprava dopravní informace jsou dostupné prostřednictvím rádia využívajícího RDS-TMC nebo služby Doprava TomTom. Doprava TomTom vyžaduje mobilní telefon s rozhraním Bluetooth®. Více informací o předplatném a využívání služby Doprava TomTom naleznete na tomtom.com/services.

Dopravní informace nastavíte poklepáním na **Doprava TomTom** v hlavní nabídce.

F Navigační pokyny pro další cestu.

Na tuto oblast poklepejte, chcete-li zopakovat poslední mluvené pokyny nebo chcete-li upravit hlasitost.

G Název ulice, ve které právě jste.

H Informace o vaší cestě, například délka cesty, zbývající vzdálenost a doba příjezdu.

Chcete-li změnit zobrazené informace, poklepejte na **Předvolby stavového** panelu v nabídce **Předvolby**.

I Síla signálu GPS.

## 3. Vyrážíme na první cestu

Plánování trasy je s TomTom snadné. Při plánování trasy postupujte následujícím způsobem.

Důležité: Trasu byste měli naplánovat vždy předtím, než vyjedete. Je nebezpečné plánovat trasu během řízení.

1. Klepnutím na obrazovku vyvolejte hlavní nabídku.

**Poznámka**: Tlačítka se na TomTom zobrazují v plných barvách, s výjimkou těch dočasně nedostupných. Například tlačítko **Najít alternativu**... v hlavní nabídce není dostupné, dokud nenaplánujete trasu.

2. Poklepejte na Navigovat na...

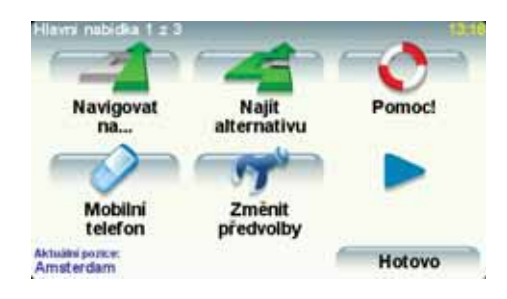

3. Pokepejte na Adresa.

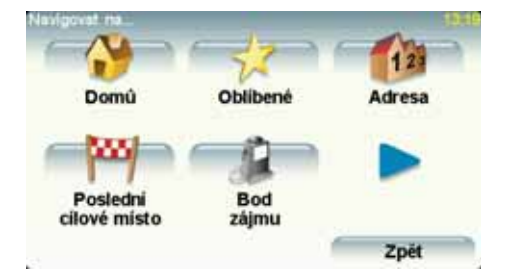

Po zadání adresy si můžete vybrat z následujících možností:

- **Centrum města** na toto tlačítko poklepejte, chcete-li jako cíl zadat centrum města.
- Ulice a číslo domu na toto tlačítko poklepejte, chcete-li jako cíl zadat přesnou adresu.
- PSČ na toto tlačítko poklepejte, chcete-li jako váš cíl zadat PSČ.

**Poznámka**: Můžete zadat PSČ ve kterékoli zemi. Ve Velké Británii a Nizozemsku jsou PSČ natolik detailní, že stačí k přesné identifikaci konkrétního domu. V ostatních zemích můžete pomocí zadaného PSČ určit oblast nebo město. Dále budete muset zadat ulici a číslo domu.

- Křižovatka na toto tlačítko poklepejte, chcete-li jako cíl zadat místo, kde se setkávají dvě ulice.
- Vyslovená adresa na toto tlačítko poklepejte, pokud chcete cíl zadat tím, že adresu sdělíte svému TomTom.

Na tomto příkladě si ukážeme, jak zadávat přesnou adresu.

4. Poklepejte na Ulice a číslo domu.

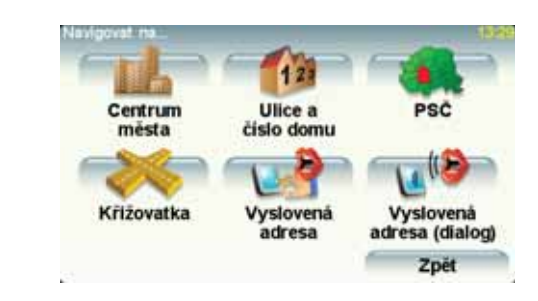

*Poznámka:* Při prvním plánování trasy vás TomTom vyzve ke zvolení země. Vaše volba se uloží a bude následně použita při veškerém plánování tras.

Nastavení můžete kdykoli změnit poklepáním na vlajku dané země.

**Poznámka**: Hlasové zadávání adresy není podporováno pro všechny mapy a pro všechny jazyky.

5. Začněte psát jméno města, do kterého chcete jet.

| Mésto: /     | Amsti |        |   |     |   |           | -    |
|--------------|-------|--------|---|-----|---|-----------|------|
| Amst<br>Amst | erdar | n<br>k |   |     | 1 | Neberauti | 1    |
| A            | в     | С      | D | E   | F | G         | н    |
| I            | J     | к      | L | м   | N | 0         | P    |
| Q            | R     | s      | т | U   | v | w         | x    |
| Y            | z     |        | - | 123 |   |           | Zpét |

Zatímco píšete, zobrazuje se seznam měst, jejichž název odpovídá dosud napsaným písmenům. Když se název vybraného cíle zobrazí v seznamu, poklepejte na název města pro jeho nastavení jako cíle.

Tip: Namísto písemného zadávání názvu poklepejte na toto tlačítko a adresu vyslovte směrem ke svému TomTom.

6. Začněte psát název ulice a až se zobrazí, vyberte jej.

Stejně jako v případě zadávaní názvu města se zobrazuje seznam ulic, jejichž název odpovídá dosud napsaným písmenům. Když se název vybraného cíle zobrazí v seznamu, poklepejte na název ulice pro její nastavení jako cíle.

7. Nyní zadejte číslo cílového domu a poté poklepejte na Hotovo.

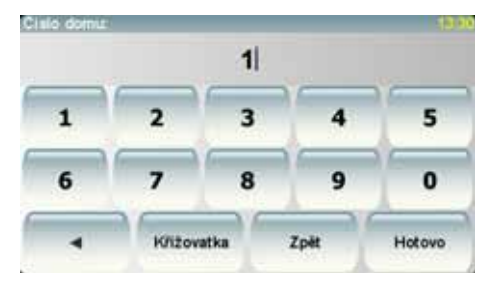

 TomTom se zeptá, zda potřebujete přijet do cíle v určitý čas. Pro potřeby tohoto cvičení poklepejte na NE.

TomTom propočítá trasu.

9. Po vypočítání trasy poklepejte na Hotovo.

TomTom vás ihned začne pomocí mluvených a vizuálních pokynů na obrazovce navádět k cíli.

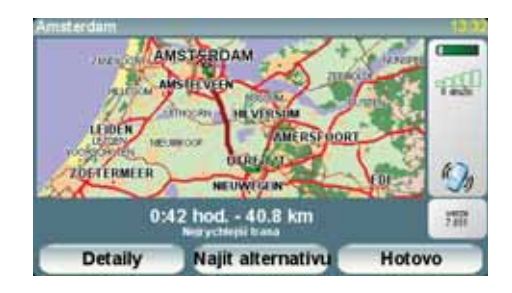

#### Doba příjezdu

Při plánování trasy se vás TomTom zeptá, zda potřebujete přijet na místo v konkrétní čas:

Poklepejte na ANO a zadejte preferovaný čas příjezdu.

TomTom vypočítá dobu příjezdu a zobrazí, zda přijedete včas.

Tuto informaci lze využít k určení doby odjezdu. Pokud TomTom ukazuje, že přijedete o 30 min dříve, můžete si vybrat, zda se chcete vydat na cestu o 30 minut později nebo raději dorazit do cíle o 30 minut dříve.

Doba příjezdu je během cesty stále přepočítávána. Níže zobrazený stavový panel ukazuje, jestli přijedete včas nebo se zpožděním:

| +55*** | Přijedete o 55 minut dříve, než je zadaná doba příjezdu.                                          |  |  |
|--------|---------------------------------------------------------------------------------------------------|--|--|
|        | Pokud odhadovaná doba příjezdu předchází zadanou dobu o<br>více než pět minut, zobrazí se zeleně. |  |  |
| +3***  | Přijedete 3 minuty před zadanou dobou příjezdu.                                                   |  |  |
|        | Pokud odhadovaná doba příjezdu předchází zadanou dobu o<br>méně než pět minut, zobrazí se žlutě.  |  |  |
| -19=== | Přijedete o 19 minut později.                                                                     |  |  |
|        | Pokud je odhadovaná doba příjezdu pozdější než doba zadaná,<br>zobrazí se červeně.                |  |  |

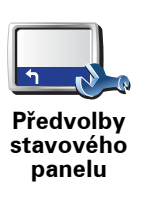

Poklepáním na Předvolby stavového panelu v nabídce Předvolby zapnete nebo vypnete funkci upozorňování na dobu příjezdu.

Na první obrazovce nabídky vyberte požadované možnosti a pak poklepejte na **Hotovo**.

Chcete-li být upozorňováni na dobu příjezdu, vyberte Ukázat odchylku od doby příjezdu.

#### Jaké jsou další možnosti navigace?

Poklepáte-li na Navigovat na..., můžete svůj cíl zadat hned několika způsoby, nejen vložením adresy. Další možnosti jsou uvedeny zde:

|                          | Chcete-li navigovat do místa Domov, poklepejte na toto tlačítko.                                                                                                    |
|--------------------------|----------------------------------------------------------------------------------------------------|
|                          | Toto tlačítko budete pravděpodobně používat nejčastěji.                                                                                                    |
| Domov                    |                                                                                                    |
|                          |                                                                                                    |
| 1-                       | Chcete-li jako cíl vybrat místo ze seznamu Oblíbené, poklepejte na toto<br>tlačítko.                                                                                               |
|                          |                                                                                                    |
| Oblíbené                 |                                                                                                    |
| Adresa                   | Na toto tlačítko poklepejte, chcete-li jako cíl své cesty zadat adresu.                                                                                                    |
| Poslední<br>cílové místo | Chcete-li vybrat cíl ze seznamu míst, které jste naposledy použili jako cíle, poklepejte na toto tlačítko.                                                                         |
|                          |                                                                                                    |
| Bod zájmu                | Chcete-li navigovat k některému bodu zájmu (BZ), poklepejte na toto<br>tlačítko.                                                                                                   |
|                          |                                                                                                    |
|                          | Po poklepání na toto tlačítko lze vybrat v prohlížeči mapy bod, který je<br>vaším cílovým místem.                                                                                  |
| Bod na mapě              |                                                                                                    |
|                          | Chcete-li zadat cílové místo pomocí zeměpisné šířky a délky, poklepejte na<br>toto tlačítko.                                                                                       |
| Šířka Délka              |                                                                                                    |
|                          | Poklepejte na toto tlačítko, chcete-li navigovat k poslední známé pozici<br>vašeho kamaráda TomTom. Nezapomeňte, že než se na místo dostanete,<br>Kamarád se může někam přemístit. |
| TomTom<br>Kamarád        |                                                                                                    |

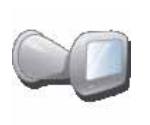

Poslední

Na toto tlačítko poklepejte, chcete-li poslední uloženou pozici, kde bylo zařízení vloženo do dokovací stanice TomTom, zvolit jako svůj cíl.

dokování

#### Plánování trasy předem

TomTom můžete použít i k plánování cesty s předstihem tak, že zadáte výchozí místo a cíl. Například:

- Ještě než vyjedete, můžete zjistit, jak dlouho bude cesta trvat.
- Můžete zkontrolovat trasu plánované cesty.
- Můžete zkontrolovat trasu, abyste ji mohli popsat lidem, kteří se vás chystají navštívit.

Při plánování trasy s předstihem postupujte takto:

- 1. Klepnutím na obrazovku vyvolejte hlavní nabídku.
- 2. Poklepáním na šipku se posuňte na další obrazovku nabídky a poté poklepejte na **Připravit trasu**.

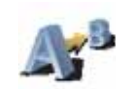

Připravit trasu

- 3. Vyberte výchozí bod cesty stejným způsobem, jakým zadáváte cíl.
- 4. Nastavte cíl cesty.
- 5. Vyberte typ trasy, kterou chcete naplánovat.
  - Nejrychlejší trasa trasa, která zabere nejméně času.
  - **Nejkratší trasa** nejkratší vzdálenost mezi zadanými místy. Tato cesta nemusí být nejrychlejší, zejména prochází-li centrem města.
  - Vyhnout se dálnicím trasa vedoucí mimo dálnice.
  - Pěší trasa trasa vytvořená pro pěší.
  - Cyklotrasa trasa vytvořená pro cyklisty.
  - **Omezená rychlost** trasa pro vozidlo, které se může pohybovat pouze omezenou rychlostí. Musíte zadat maximální možnou rychlost.
- 6. TomTom naplánuje trasu mezi dvěma zadanými místy.

#### Další informace o trase

Tyto možnosti pro poslední plánovanou trasu lze otevřít poklepáním na **Zobrazit trasu** v hlavní nabídce nebo na tlačítko **Detaily** na obrazovce shrnutí trasy.

Potom můžete vybrat následující možnosti:

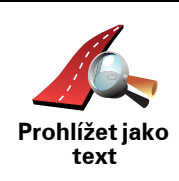

Chcete-li zobrazit seznam všech instrukcí k odbočení na trase, poklepejte na toto tlačítko.

Je to velmi užitečné tehdy, chcete-li cestu vysvětlit někomu jinému.

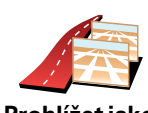

Chcete-li vidět všechny odbočky na trase, poklepejte na toto tlačítko. Pomocí šipek doleva doprava se můžete pohybovat dopředu a dozadu na trase.

Prohlížet jako obrázky

Poklepáním na obrazovku vypnete 3D displej a mapa se zobrazí v pohledu shora.

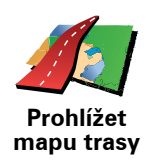

Na toto tlačítko poklepejte, chcete-li zobrazit přehled trasy pomocí prohlížeče mapy.

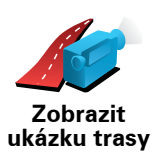

Poklepejte na toto tlačítko, chcete-li spustit ukázku trasy. Ukázku lze kdykoli přerušit poklepáním na obrazovku.

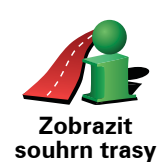

Chcete-li zobrazit souhrn trasy, poklepejte na toto tlačítko.

# 4. Vyhledání alternativní trasy

Může se stát, že budete chtít změnit část naplánované trasy, ale cíl ponecháte stejný.

#### Proč měnit trasu?

Například z těchto důvodů:

- Vidíte před sebou uzavírku nebo dopravní zácpu.
- Chcete jet přes nějaké místo, někoho vyzvednout, zastavit se na oběd nebo natankovat benzín.
- Chcete se vyhnout složité křižovatce nebo úseku komunikace, který nemáte rádi.

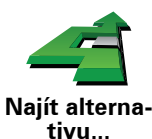

Poklepáním na **Najít alternativu...** v hlavní nabídce můžete změnit právě naplánovanou trasu.

Pak poklepejte na jednu z následujících možností.

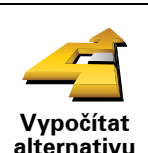

Poklepejte na toto tlačítko, chcete-li vypočítat alternativu k již naplánované trase.

TomTom se pokusí najít jinou cestu z aktuálního místa do cíle.

Pokud se rozhodnete, že chcete přece jen použít původní trasu, poklepejte na **Přepočítat původní**.

#### Proč bych to měl/a dělat?

Kromě silnic v blízkosti aktuálního místa a cíle povede nová trasa po zcela jiných silnicích. Tímto způsobem snadno vytvoříte naprosto odlišnou trasu.

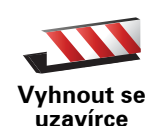

Poklepejte na toto tlačítko, vidíte-li před sebou uzavírku nebo dopravní zácpu. Potom zadejte, jak dlouhý úsek před sebou chcete vynechat.

Vyberte z různých možností: 100 m, 500 m, 2000 m, 5000 m. TomTom přepočítá trasu s vynecháním části trasy vybrané délky.

Nezapomeňte, že po přepočítání trasy může být velmi brzy nutné odbočit z původní trasy.

Pokud uzavírka silnici náhle skončí, poklepáním na **Přepočítat původní** se vraťte k původní trase.

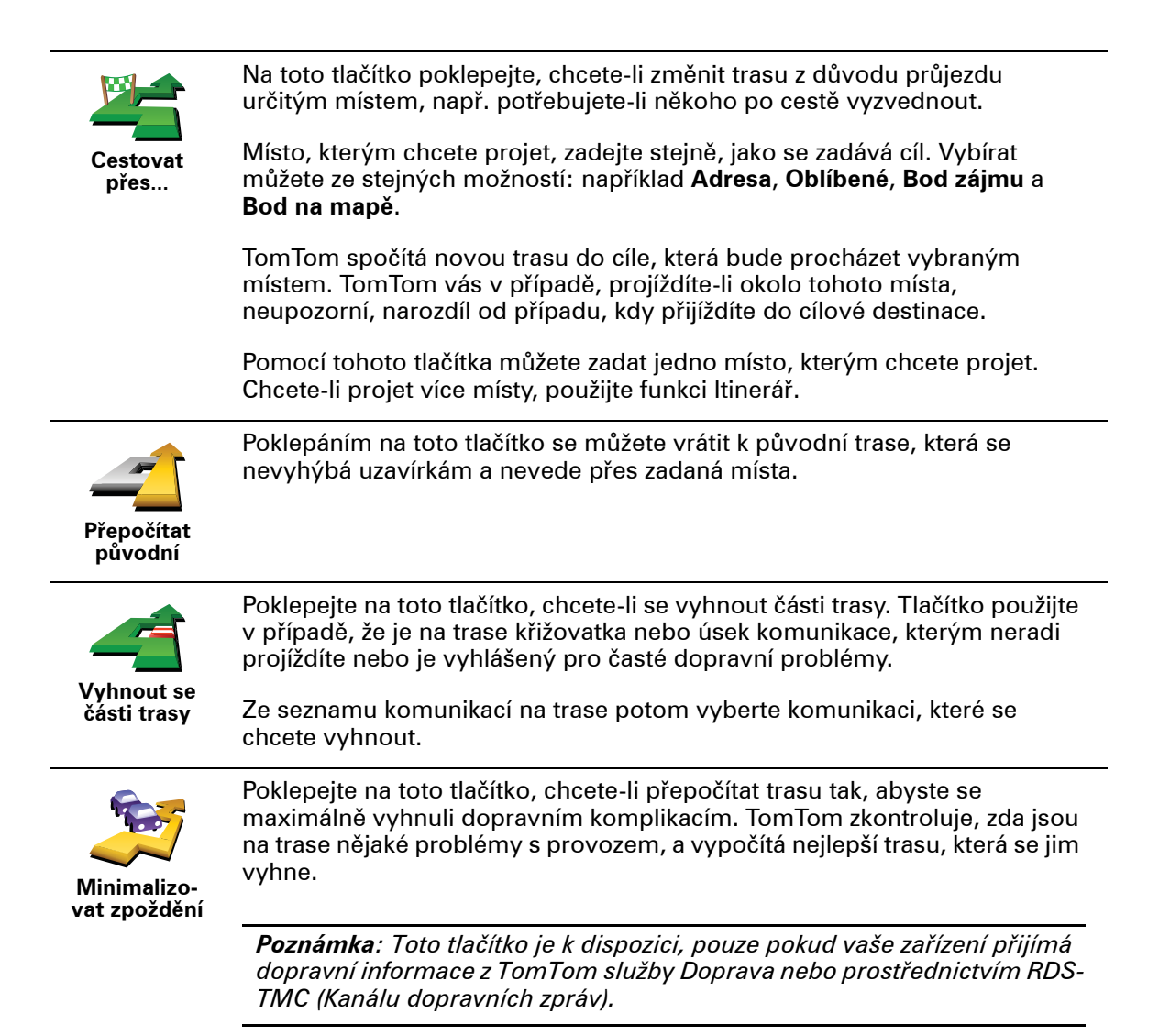

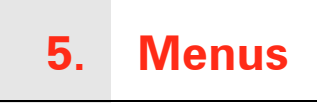

#### Hlavní nabídka

Když TomTom zobrazuje obrazovku pro řízení, můžete hlavní nabídku kdykoli zobrazit poklepáním na obrazovku.

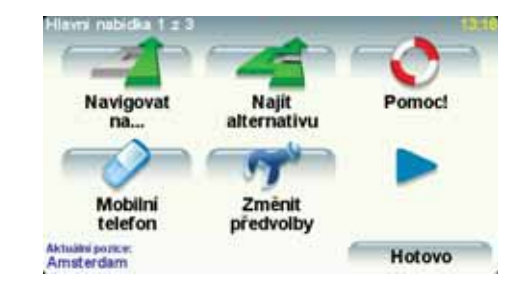

#### Navigovat na...

Poklepáním na toto tlačítko spustíte plánování trasy.

#### • Najít alternativu...

Na toto tlačítko poklepejte, pokud se chcete vyhnout části trasy, projet přes určité místo nebo vypočítat alternativní trasu.

#### • Pomoc!

Pomoc! nabízí jednoduchý způsob jak vyhledat a kontaktovat servisní pohotovost a další specializované služby.

#### Mobilní telefon

Toto tlačítko otevírá nabídku mobilního telefonu. Pomocí ní můžete například telefonovat nebo psát a číst textové zprávy.

#### • Změnit předvolby

Toto tlačítko otevírá nabídku Předvolby. Vzhled a fungování TomTom můžete změnit v mnoha ohledech.

#### Skrytá tlačítka a funkce

Když TomTom začínáte používat, nezobrazují se v nabídce všechna tlačítka.

Mnohá tlačítka stejně tak jako pokročilejší funkce jsou skryté. To proto, že je nebudete využívat často.

Chcete-li zobrazit veškerá tlačítka a funkce, poklepejte na **Zobrazit VŠE v nabídce** v nabídce Předvolby.

Tlačítka znovu skryjete poklepáním na **Zobrazit méně položek v nabídce** v nabídce Předvolby.

#### Zvuky a hlasy **6**.

Zvuk na TomTom se používá pro funkce jako:

- Mluvené pokyny
- Telefonování se sadou handsfree
- Upozornění

#### Jak změním hlasitost?

Hlasitost můžete změnit třemi způsoby:

• Poklepejte na levou dolní část obrazovky pro řízení. Přehraje se poslední pokyn a zobrazí se hlasitost.

Posunutím ovladače změňte hlasitost.

• V hlavní nabídce poklepejte na Změnit předvolby a poté na Předvolby hlasitosti.

Poklepáním na Test ověříte své změny.

 Můžete TomTom nastavit tak, aby měnil hlasitost automaticky podle úrovně hluku v automobilu.

#### Automatická změna hlasitosti

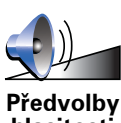

TomTom umí měnit hlasitost automaticky.

- 1. V hlavní nabídce poklepejte na Změnit předvolby.
- hlasitosti
- 2. Poklepejte na Předvolby hlasitosti.
- 3. Vyberte Navázat hlas. na rychlost vozu.
- 4. Poklepejte na Hotovo.

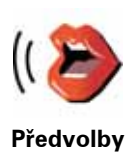

hlasu

Chcete-li změnit hlas, který váš TomTom používá, poklepejte na **Hlasové předvolby** v nabídce Předvolby a pak poklepejte na **Změnit hlas**. Vyberte hlas ze seznamu.

Váš TomTom má dva různé druhy hlasů:

• Elektronické hlasy

Tyto hlasy generuje zařízení TomTom. Zajišťují mluvené pokyny při řízení a mohou vyslovovat názvy ulic a oznamovat zprávy, dopravní hlášení, hlášení o počasí, tipy a konzultace.

• Lidské hlasy

Tyto hlasy nahrává herec.

Poznámka: Lidské hlasy zajišť ují pouze mluvené instrukce.

# 7. Používání autorádia

Autorádio využívá navigační zařízení TomTom k zobrazování informací, přehrávání videí a zobrazování ovladačů.

Prostřednictvím vašeho navigačního zařízení TomTom můžete ovládat následující:

- Rádio
- Přehrávač disků Audio CD/CD-ROM/DVD
- Přehrávač iPod®
- Hudbu uloženou na USB disku

Podrobnosti najdete v uživatelské příručce dodávané spolu s autorádiem.

#### Přepnutí na zvuk

TomTom Chcete-li ovládat autorádio ze svého navigačního zařízení, stiskněte tlačítko **Obrazovka** na vašem autorádiu a ihned ho zase uvolněte. Navigační funkce můžete kdykoliv obnovit stisknutím tlačítka **Obrazovka**. Pro přepnutí na ostatní vstupní zdroje zvuku, stiskněte tlačítko **Zdroj** na vašem autorádiu.

Hlasitost hudby a rádia se nastavuje ovládáním hlasitosti autorádia. Hlasitost mluvených pokynů a volání hands-free můžete nastavit zvlášť úpravou hlasitosti ve vašem TomTom navigačním zařízení.

#### Používání rádia

Vaše navigační zařízení TomTom zobrazuje naladěnou stanici a její frekvenci.

| Radio       |    | 10:0 |
|-------------|----|------|
| 720kHz      | AM | 1    |
|             | 1  | 2    |
|             | 1  | 3    |
|             | 1  | 4    |
|             | 1  | 5    |
| Preferences | 1  | 6    |

Stanici můžete uložit mezi přednastavené stanice. Pro každé pásmo lze uložit až 6 stanic. Chcete-li uložit frekvenci, stiskněte a podržte číslo, které chcete k uložení dané frekvence použít. Frekvence je uložená, když se změní barva tlačítka.

Používání přehrávače iPod® a paměťových zařízení USB

Vaše navigační zařízení TomTom můžete použít k přehrávání písní a videí uložených v přehrávači iPod® a písní uložených v paměťovém zařízení USB. Kabel pro připojení přehrávače iPod® k autorádiu je k dispozici jako příslušenství. **Poznámka**: TomTom musí být dokován v autorádiu, jinak nebude možné přehrávat hudbu uloženou v přehrávači iPod® nebo v paměťovém zařízení USB

Připojíte-li iPod® nebo paměťové zařízení USB poprvé a vyberete-li některé z nich jako vstupní zdroj zvuku, autorádio začne přehrávat první skladbu v přehrávači iPod® nebo v paměťovém zařízení USB.

Chcete-li vybrat iPod® nebo paměťové zařízení USB, tiskněte tlačítko **Zdroj** na autorádiu, dokud se na displeji autorádia nezobrazí **iPod**® nebo **USB**. Skladbu, která se má přehrát, vyberete poklepáním na tlačítko **Vybrat**. Poté můžete vybrat písně, které chcete poslouchat.

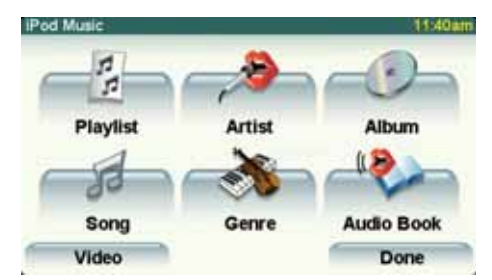

• Seznam stop – poklepáním na toto tlačítko vyberete seznam stop.

**Poznámka**: Seznamy stop lze vytvářet v nezávislých aplikacích, jakými jsou například iTunes®, Musicmatch® nebo Winamp®. Příponu souborů na seznamu stop na paměťových zařízeních USB musíte změnit z .M3U na .PLA.

- Skladba na toto tlačítko poklepejte, chcete-li vybrat skladbu ze seznamu všech skladeb.
- Interpret na toto tlačítko poklepejte, chcete-li zvolit skladbu konkrétního interpreta nebo skupiny.
- Žánr na toto tlačítko poklepejte, chcete-li vybrat určitý hudební žánr.
- Album na toto tlačítko poklepejte, chcete-li vybírat ze seznamu všech alb.
- **Zvukové knihy** poklepejte na toto tlačítko, chcete-li zvolit zvukovou knihu. Z přehrávače iPod® lze přehrávat zvukové knihy.
- Video poklepáním na toto tlačítko přehrajete videa uložená ve vašem přehrávači iPod®. Videa uložená na paměťovém zařízení USB nelze přehrávat.

Důležité: Výběr písní nebo videí byste neměli provádět za jízdy, ani byste neměli sledovat videozáznamy, když řídíte. Je to velmi nebezpečné.

Chcete-li přeskočit na další nebo předchozí skladbu, použijte ovládání autorádia.

**Poznámka**: Všechny soubory mp3 neobsahují informace o skladbách, jako je například žánr nebo interpret. Pokud soubor neobsahuje žádné další informace, použije se jako titul skladby název souboru.

#### Zpětná kamera

Pohled zpětné kamery vašeho automobilu lze zobrazit na vašem TomTom navigačním zařízení. Zpětná kamera musí být řádně připojena a navigační zařízení musí být zapojeno do autorádia. Pohled zpětné kamery zobrazíte, stisknete-li tlačítko **Obrazovka** na vašem autorádiu a podržíte ho, dokud se neobjeví zpětná kamera. Pro přepnutí zpět ze zpětné kamery stiskněte tlačítko **Obrazovka** a ihned ho zase uvolněte.

Chcete-li automaticky přepnout na zpětnou kameru pokaždé, když otáčíte automobil, musíte odpovídajícím způsobem upravit nastavení Hlavní jednotky.

Více informací o nastavení Hlavní jednotky naleznete v dokumentaci autorádia.

## 8. Prohlížet mapu

Chcete-li mapu zobrazit tak, jako kdybyste se dívali na klasickou papírovou mapu, poklepejte v hlavní nabídce na **Prohlížet mapu**.

Mapu posunete tak, že se prstem dotknete obrazovky a budete jím pohybovat potřebným směrem.

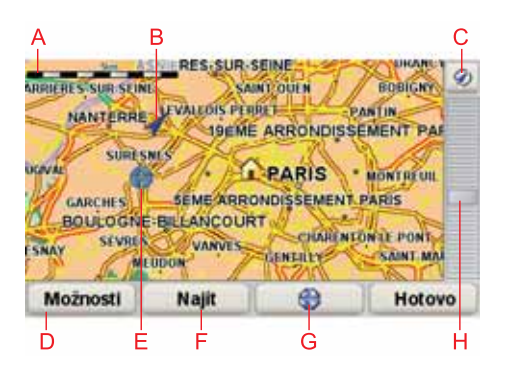

#### A Měřítko

B Vaše aktuální pozice.

C Tlačítko GPS

Poklepáním vycentrujete mapu na vaši současnou pozici.

- D Možnosti
- E Kurzor
- F Tlačítko Najít

Chcete-li najít konkrétní adresu, poklepejte na toto tlačítko.

G Tlačítko Kurzor

Na toto tlačítko poklepejte, chcete-li navigovat na místo, kde se nalézá kurzor, zadat oblíbená místa nebo nalézt body zájmu v blízkosti kurzoru.

H Panel zvětšení

Zvětšujte a zmenšujte pomocí posuvného tlačítka.

#### Tlačítko Kurzor

Kurzor lze použít k vyhledání adres a bodů zájmu (BZ), například restaurací, nádraží nebo čerpacích stanic.

Umístěte kurzor na místo na mapě a poklepejte na jedno z níže uvedených tlačítek:

| Navigovat<br>tam        | Na toto tlačítko poklepejte, chcete-li navigovat na místo, kde se nalézá<br>kurzor. Váš TomTom vypočítá trasu.                                                                                  |
|-------------------------|----------------------------------------------------------------------------------------------------|
| Najít blízký<br>BZ      | Na toto tlačítko poklepejte, chcete-li najít BZ blízko místa, kde se nalézá<br>kurzor. Pokud jste například našli restauraci, do které hodláte jít, můžete<br>vyhledat blízkou parkovací garáž. |
|                         | Na toto tlačítko poklepejte, chcete-li na místo označené kurzorem<br>zatelefonovat. Toto tlačítko je k dispozici jen v případě, že váš TomTom má<br>pro zadané místo uložené telefonní číslo.   |
| Volání                  | Ve vašem TomTom je uloženo mnoho telefonních čísel BZ. Je možné volat<br>také na vámi vytvořené BZ, pokud k nim zadáte telefonní čísla.                                                         |
|                         | Na toto tlačítko poklepejte, chcete-li místo označené kurzorem přidat mezi<br>Oblíbené.                                                                                                    |
| Přidat jako<br>oblíbené |                                                                                                    |
|                         | Na toto tlačítko poklepejte, chcete-li na místě označeném kurzorem vytvořit<br>BZ.                                                                                                    |
| Přidat jako BZ          |                                                                                                    |
|                         | Na toto tlačítko poklepejte, chcete-li upravit údaj o místě vyznačeném<br>kurzorem.                                                                                                    |
| Opravit údaj<br>o místě |                                                                                                    |
|                         |                                                                                                    |

## 9. TomTom Map Share

TomTom Map ShareTM je bezplatná technologie, která umožňuje aktualizovat mapu a sdílet tyto aktualizace s ostatními členy komunity TomTom Map Share.

Pokud narazíte na ulici, která byla pro silniční provoz teprve nedávno uzavřena, můžete svou mapu aktualizovat pomocí Map Share a poté aktualizace sdílet s ostatními členy Map Share.

Map Share můžete využívat po dobu jednoho roku od vydání mapy k zasílání a příjmu aktualizací mapy. To znamená, že rok po vydání mapy již nebudete moci odesílat ani přijímat aktualizace map pro danou verzi mapy. I nadále však budete moci provádět vlastní aktualizace map pro použití ve vašem zařízení.

Pokud se zapojíte do komunity TomTom Map Share, můžete své mapy doplňovat o nejnovější aktualizace provedené ostatními členy komunity Map Share.

Vyberete si požadovaný typ aktualizací a při každém připojení TomTom k TomTom HOME se automaticky provede aktualizace vaší mapy.

#### Komunita TomTom Map Share

Chcete-li se ke komunitě Map Share připojit, učiňte následující:

1. V hlavní nabídce poklepejte na Opravy map.

**Tip**: Pokud se tlačítko **Opravy map** v hlavní nabídce nezobrazuje, poklepejte v nabídce Předvolby na možnost **Zobrazit VŠE v nabídce**.

2. Poklepejte na Stáhnout opravy provedené ostatními uživateli.

#### 3. Poklepejte na Připojit se.

Když svůj TomTom připojíte k počítači, TomTom HOME automaticky stáhne všechny dostupné aktualizace mapy a jakékoli vaše opravy odešle komunitě Map Share.

#### Aktualizace map

V nabídce jsou tři typy aktualizací map:

 Aktualizace, které se v mapě projeví ihned. Patří k nim: změna průjezdnosti ulice, uzavření nebo přejmenování ulice a přidání nebo úprava BZ.

Tyto typy změn se na vaší mapě zobrazí okamžitě. Tyto aktualizace můžete v nabídce Předvolby Map Share kdykoli skrýt.

 Aktualizace jsou odesílány do TomTom, aby po jejich ověření mohly být zobrazeny na mapě. Mezi tyto aktualizace patří: chybějící ulice, chybné informace o nájezdech a sjezdech z dálnic a chybějící kruhové objezdy. Tento typ aktualizací dále prověřuje TomTom a v případě schválení je začlení do příštího vydání mapy. Tyto aktualizace se proto v rámci komunity Map Share nesdílejí.

**Tip**: Pokud se tlačítko **Opravy map** v hlavní nabídce nezobrazuje, poklepejte v nabídce Předvolby na možnost **Zobrazit VŠE v nabídce**.

#### Provádění aktualizace mapy

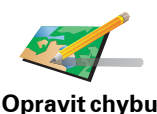

na mapė́

- 1. V hlavní nabídce poklepejte na Opravy map.
- 2. Poklepejte na Opravit chybu na mapě.

Zobrazí se seznam možných aktualizací.

3. Poklepáním na toto tlačítko vyberete typ aktualizace, kterou chcete nahlásit.

**Poznámka**: Poklepáte-li na **Přidat chybějící BZ** nebo **Ohlásit jinou chybu** musíte před tím, než přistoupíte k dalšímu kroku, podat doplňující informace.

- 4. Poklepáním na toto tlačítko zvolíte způsob vyhledávání míst na mapě.
- 5. Po vyhledání místa poklepejte na Hotovo.
- Zadejte detaily aktualizace a rozhodněte, zda ji budete chtít sdílet s ostatními.

#### Označení chyby v mapě během jízdy

Pokud ve své mapě narazíte na položku, na niž chcete upozornit, můžete místo označit pomocí tlačítka **Ohlásit** a podrobnosti zadat později, kdy se nebudete věnovat řízení.

Chcete-li tlačítko **Ohlásit** zobrazit na Obrazovce pro řízení, proveďte následující:

1. V hlavní nabídce poklepejte na Opravy map.

**Tip**: Pokud se tlačítko **Opravy map** v hlavní nabídce nezobrazuje, poklepejte v nabídce Předvolby na možnost **Zobrazit VŠE v nabídce**.

2. Poklepejte na Předvolby oprav.

3. Poklepejte na Hotovo a poté znovu poklepejte na Hotovo.

4. Vyberte Zobrazit nahlašovací tlačítko a poté poklepejte na Hotovo.

Tlačítko **Ohlásit** se zobrazí na levé straně Obrazovky pro řízení. Po označení místa můžete otevřením nabídky **Opravy map** změnu doplnit o další informace.

Příklad: jedete autem za kamarádem a po cestě si všimnete, že název ulice, kterou projíždíte, neodpovídá názvu zobrazenému na vaší mapě. Chcete-li změnu nahlásit, poklepejte na tlačítko **Ohlásit** a TomTom uloží vaší stávající pozici. Až dorazíte do cíle, můžete aktualizaci odeslat TomTom Map Share.

#### Příjem nejnovějších aktualizací mapy

Když svůj TomTom připojíte k počítači, TomTom HOME automaticky stáhne všechny dostupné aktualizace mapy a jakékoli vaše opravy odešle komunitě Map Share.

Změna vlastních předvoleb aktualizací mapy

Chcete-li změnit nastavení TomTom Map Share, otevřete Předvolby oprav.

Změnit můžete následující nastavení:

- Vybrat, jaké typy aktualizací chcete na svých mapách využívat.
- Rozhodnout, zda chcete své aktualizace sdílet s ostatními.
- Zobrazit nebo skrýt tlačítko **Ohlásit** na Obrazovce pro řízení.

Chcete-li nastavit své předvolby, proveďte následující:

- 1. V hlavní nabídce poklepejte na Opravy map.
- 2. Poklepejte na Předvolby oprav.

Zobrazí se seznam typů aktualizací.

- 3. Zaškrtněte políčko vedle každého typu aktualizace, který chcete používat.
- 4. Poklepejte na Hotovo.
- 5. Zvolte, jak chcete své aktualizace mapy sdílet s komunitou Map Share, a poté poklepejte na **Hotovo**.
- 6. Vyberte, zda chcete na obrazovce pro řízení zobrazovat tlačítko Ohlásit.
- 7. Poklepejte na Hotovo.

**Tip**: Pokud se později rozhodnete aktualizace z mapy odebrat, pak zrušte zaškrtnutí políček vedle těch typů aktualizací, které chcete smazat. Pokud zrušíte zaškrtnutí všech políček, vrátí se vaše mapa ke stavu před první aktualizací.

Kategorie aktualizací map

V mapě můžete provádět několik typů aktualizací.

Chcete-li svou mapu aktualizovat, poklepejte v hlavní nabídce na **Opravy map** a poté na **Opravit chybu na mapě**. Zobrazí se následující typy aktualizací.

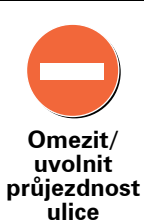

Poklepáním na toto tlačítko omezíte nebo uvolníte průjezdnost ulice. Průjezdnost ulice můžete omezit nebo uvolnit v jednom nebo obou směrech.

Chcete-li tedy například provést opravu ulice poblíž vaší stávající pozice, proveď te následující:

- 1. Poklepejte na Omezit/uvolnit průjezdnost ulice.
- Poklepáním na Blízko vás vyberte ulici poblíž vaší aktuální polohy. Ulici můžete vybírat dle názvu, z ulic poblíž vašeho domova nebo přímo na mapě.
- 3. Ulici nebo její část, kterou chcete změnit, vyberte na mapě poklepáním.

Vybraná ulice se zvýrazní a kurzor zobrazí její název.

4. Poklepejte na Hotovo.

Vaše zařízení zobrazí ulici a informaci, zda a v jakém směru je průjezdná:

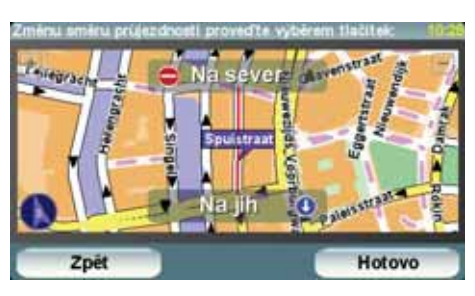

- 5. Poklepáním na tlačítko směru omezíte či uvolníte průjezdnost ulice v daném směru.
- 6. Poklepejte na Hotovo.

Při následném připojení vašeho zařízení k TomTom HOME se vaše aktualizace nabídnou ke sdílení komunitě TomTom Map Share.

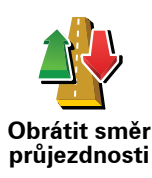

Pokud je na mapě jednosměrná ulice s nesprávně onačeným směrem průjezdnosti, poklepáním na toto tlačítko její směr průjezdnosti opravíte.

**Poznámka**: Obrátit směr průjezdnosti lze pouze u jednosměrných ulic. Pokud vyberete obousměrnou ulici, pak se vám místo obrácení směru průjezdnosti nabídne možnost omezit/uvolnit průjezdnost silnice.

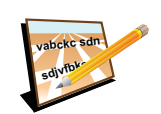

Upravit název ulice Poklepáním na toto tlačítko můžete na mapě změnit název ulice.

Chcete-li tedy například přejmenovat ulici poblíž vaší stávající pozice:

- 1. Poklepejte na Upravit název ulice.
- 2. Poklepejte na Blízko vás.
- 3. Ulici nebo její část, kterou chcete změnit, vyberte na mapě poklepáním.

Vybraná ulice se zvýrazní a kurzor zobrazí její název.

- 4. Poklepejte na Hotovo.
- 5. Napiště správný název ulice.
- 6. Poklepejte na Hotovo.

Poklepáním na toto tlačítko přidáte nový Bod zájmu (BZ).

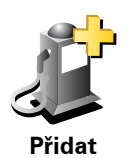

Chcete-li tedy například přidat novo restauraci poblíž vaší stávající pozice:

1. Poklepejte na Přidat chybějící BZ.

chybějící BZ

- 2. V seznamu BZ kategorií poklepejte na Restaurace.
- 3. Poklepejte na Blízko vás.
- 4. Vyberte polohu chybějící restaurace.

Polohu můžete vybrat výběrem na mapě nebo zadáním adresy. Volbou **Blízko vás** nebo **Blízko domova** zobrazíte mapu oblasti vaší stávající pozice nebo vašeho domova.

- 5. Poklepejte na Hotovo.
- 6. Napište název restaurace a poté poklepejte na **OK**.
- 7. Pokud znáte telefonní číslo restaurace, můžete zadat i je. Poté poklepejte na **OK**.

Pokud telefonní číslo neznáte, pak poklepejte na **OK** i bez zadávání telefonního čísla.

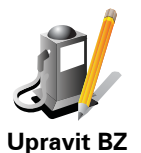

Poklepáním na toto tlačítko upravíte stávající BZ.

Pomocí tohoto tlačítka můžete u BZ provádět následující změny:

- Odstranit BZ.
- Přejmen. BZ.
- Změnit telefonní číslo BZ.
- Změnit kategorii, do níž BZ spadá.
- Posunout BZ na mapě.

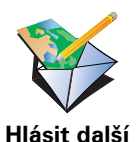

chybu

Poklepáním na toto tlačítko nahlásíte další typy změn.

Tyto změny se na vaší mapě neprojeví ihned. TomTom odešle TomTom Map Share speciální hlášení o aktualizaci.

Nahlásit můžete chybějící ulice, chybné informace o nájezdech a sjezdech z dálnic a chybějící kruhové objezdy. Pokud aktualizaci, kterou chcete nahlásit, nevystihuje žádný z těchto typů, napište obecný popis a poklepejte na Ostatní. Pomoc! nabízí jednoduchý způsob navigace k centrům záchranné služby a dalším odborným službám, a možnost, jak je telefonicky kontaktovat.

Pokud budete například učastníkem nebo svědkem automobilové nehody, můžete se pomocí funkce Pomoc! spojit s nejbližší nemocnicí a popsat jí svou přesnou polohu.

**Tip**: Pokud nevidíte možnost **Pomoc!** v Hlavní nabídce, poklepejte na **Zobrazit VŠE v nabídce** v nabídce Předvolby.

#### Jak použít Pomoc!, abych zatelefonoval na místní službu?

Můžete použít Pomoc! k nalezení a spojení se se servisním centrem.

Je-li váš telefon připojený k TomTom, TomTom automaticky vytočí příslušné telefonní číslo.

Nápověda pro vyhledání servisního centra, jeho kontaktování telefonem a navigaci z aktuální polohy, proveď te následující:

- 1. Klepnutím na obrazovku vyvolejte hlavní nabídku.
- 2. Poklepejte na Pomoc!
- 3. Poklepejte na Telefonovat pro pomoc.
- 4. Vyberte druh služby, kterou potřebujete, například Nejbližší nemocnice.
- 5. Vyberte centrum ze seznamu, nejbližší je zobrazeno na vrchu seznamu a telefonní číslo se začne vytáčet.

Jakmile je hovor přijat, TomTom zobrazí vaši polohu na mapě spolu s popisem místa. To vám pomůže během hovoru popsat místo, kde se nacházíte.

6. Pro navigaci k centru pěšky poklepejte na Jít pěšky.

TomTomvás začíná navádět k vašemu cíli.

#### Možnosti

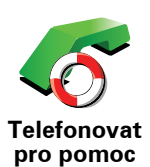

Použijte TomTom k tomu, abyste našli místo služby a její kontaktní údaje.

- Záchranné služby
- Pohotovostní služby pro poruchy
- Nejbližší policejní stanice
- Nejbližší lékař
- Nejbližší nemocnice
- Nejbližší hromadná doprava
- Nejbližší opravna automobilů
- Nejbližší zubař
- Nejbližší lékárna
- Nejbližší veterinář

**Poznámka**: Je možné, že v některých zemích nebudou dostupné informace o všech službách.

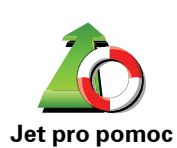

Použijte TomTom pro navigaci k servisnímu centru po silnici.

- Nejbližší opravna automobilů
- Nejbližší nemocnice
  - Nejbližší lékař
  - Nejbližší policejní stanice
  - Nejbližší lékárna
  - Nejbližší zubař

*Poznámka*: Je možné, že v některých zemích nebudou dostupné informace o všech službách.

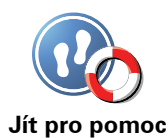

Použijte TomTom pro navigaci k servisnímu centru pěšky.

- Nejbližší benzínová pumpa
- Nejbližší hromadná doprava
- Nejbližší policejní stanice
- Nejbližší lékárna
- Domov
- Nejbližší lékař

**Poznámka**: Je možné, že v některých zemích nebudou dostupné informace o všech službách.

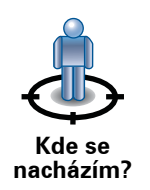

TomTom ukazuje vaši aktuální polohu.

poklepejte na toto tlačítko.

Abyste vybrali službu, kterou chcete kontaktovat, můžete klepnout na **Telefonovat pro pomoc**.

Abyste si přečetli Průvodce První pomocí britského Červeného kříže,

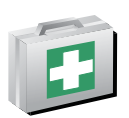

Průvodce První pomocí

Abyste si přečetli výběr z užitečných průvodců, poklepejte na toto tlačítko.

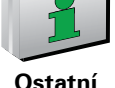

Ostatní průvodci

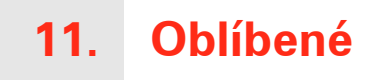

Co jsou Oblíbené?

Položky v seznamu Oblíbené jsou místa, která často navštěvujete. Pomocí seznamu Oblíbené můžete do uložených míst navigovat bez toho, abyste museli opakovaně zadávat adresu.

Nemusejí to být vaše zvláště oblíbená místa, může jít jen o užitečné adresy.

Jak lze vytvořit položku v seznamu Oblíbené?

V hlavní nabídce poklepejte na Přidat oblíbené.

**Poznámka**: Tlačítko **Přidat oblíbené** se nemusí zobrazovat na první stránce hlavní nabídky. Poklepáním na šipku můžete zobrazit další stránky hlavní nabídky.

Potom z následujícího seznamu vyberte místo, které chcete přidat k Oblíbeným.

Dejte přidanému oblíbenému místu snadno zapamatovatelný název. Zařízení TomTom vám vždy nějaký název nabídne, obvykle zadanou adresu oblíbeného místa. Chcete-li název zadat, začněte psát. Nabídnutý název není třeba předem mazat.

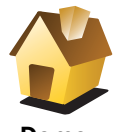

Svůj domov můžete zadat jako jednu z položek do seznamu Oblíbené.

Domov

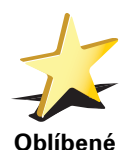

Oblíbené místo nelze vytvořit kopírováním jiného oblíbeného místa. Tato možnost nebude nikdy v nabídce k dispozici.

Chcete-li oblíbenou položku přejmenovat, poklepejte v nabídce Předvolby na **Správa oblíbených**.

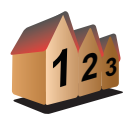

Jako oblíbenou položku je možné zadat i adresu. Po zadání adresy si můžete vybrat ze čtyř možností.

Centrum města

Adresa

- Ulice a číslo domu
- PSČ
- Křižovatka

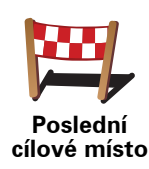

Bod zájmu

Vybraný Bod zájmu (BZ) můžete nastavit jako oblíbené místo.

#### Je to smysluplné?

Pokud navštívíte BZ, který se vám obzvláště líbí, například restauraci, můžete ho přidat mezi své oblíbené BZ.

Chcete-li BZ zařadit mezi své oblíbené, poklepejte na tlačítko Oblíbené a postupujte takto:

 Výběr BZ můžete zúžit určením oblasti, ve které se hledaný bod zájmu nachází.

Můžete vybrat jednu z následujících možností:

- BZ blízko vás výběr z BZ blízkých vaší aktuální pozici.
- BZ ve městě výběr BZ v konkrétním městě. Zadejte město.
- BZ blízko domova výběr BZ nedaleko vašeho domova.

Pokud se necháváte navigovat do nějakého cíle, můžete body zájmu také vybrat ze seznamu BZ na trase nebo v blízkosti cíle. Vyberte jednu z následujících možností:

- BZ na trase
- BZ v blízkosti cílového místa
- 2. Vyberte kategorii BZ.

Jsou-li zobrazeny kategorie, klepněte na hledanou kategorii, nebo zobrazte úplný seznam klepnutím na šipku.

Poklepáním na Libov. kategorie BZ můžete BZ vyhledávat dle názvu.

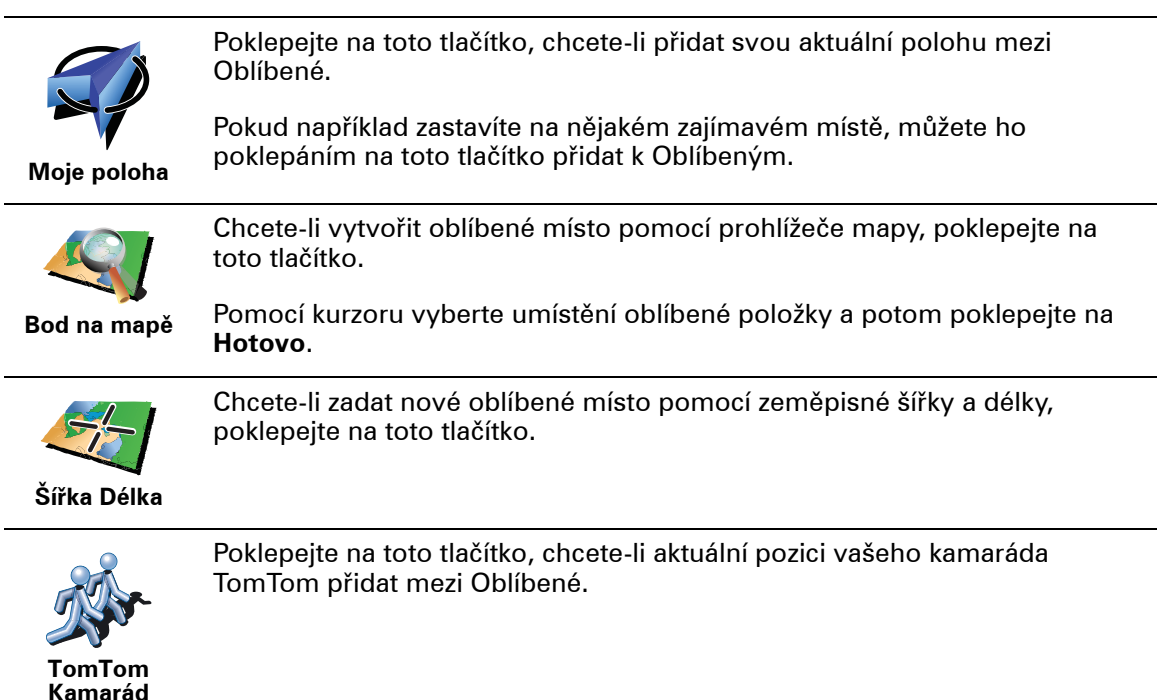

#### Jak používat Oblíbené?

Obvykle budete používat Oblíbené jako způsob navigace na místa, jejichž adresu není nutné znovu zadávat. Chcete-li navigovat na oblíbené místo, postupujte takto:

- 1. Klepnutím na obrazovku vyvolejte hlavní nabídku.
- 2. Poklepejte na Navigovat na...
- 3. Poklepejte na **Oblíbené**.
- 4. Ze seznamu Oblíbené vyberte oblíbené místo.

TomTom vypočítá vaší trasu.

5. Po vypočítání trasy poklepejte na Hotovo.

Váš TomTom vás ihned začne mluvenými pokyny a obrazem navádět k cíli cesty.

Jak odstranit položku ze seznamu Oblíbené?

- 1. Klepnutím na obrazovku vyvolejte hlavní nabídku.
- 2. Poklepáním na Změnit předvolby otevřete nabídku Předvolby.
- 3. Poklepejte na Správa oblíbených.
- 4. Poklepejte na oblíbené místo, které chcete odstranit.
- 5. Poklepejte na Odstranit.

Jak změnit název položky v seznamu Oblíbené?

- 1. Klepnutím na obrazovku vyvolejte hlavní nabídku.
- 2. Poklepáním na Změnit předvolby otevřete nabídku Předvolby.
- 3. Poklepejte na Správa oblíbených.
- 4. Poklepejte na oblíbené místo, které chcete přejmenovat.
- 5. Poklepejte na Přejmen..

# 12. Body zájmu

Body zájmu (BZ) jsou zajímavá místa na mapě. Zde je několik příkladů:

- Restaurace
- · Hotely
- Muzea
- Parkovací garáže
- Čerpací stanice

#### Zobrazování BZ na mapě

1. V nabídce Předvolby poklepejte na Zobrazit BZ na mapě.

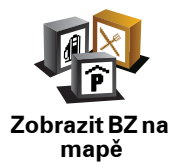

2. Vyberte kategorii BZ, která se má zobrazit na mapě.

Poklepejte na Najít, chcete-li určitý BZ hledat podle názvu.

3. Poklepejte na Hotovo.

Vybrané BZ jsou na mapě zobrazeny jako symboly.

#### Volání BZ

si pamatuje telefonní čísla mnoha BZ. TomTom Můžete zavolat například do restaurace a rezervovat zde stůl.

Chcete-li zavolat na číslo BZ, poklepejte na Volat BZ v hlavní nabídce.

#### Navádění k BZ

BZ můžete použít jako cíl. Když cestujete například do neznámého města, lze zvolit BZ k hledání parkovacích garáží.

- 1. Klepnutím na obrazovku vyvolejte hlavní nabídku.
- 2. V hlavní nabídce poklepejte na Navigovat na....
- 3. Poklepejte na Bod zájmu.
- 4. Poklepejte na BZ ve městě.
- Výběr BZ můžete zúžit určením oblasti, ve které se hledaný bod zájmu nachází.

Můžete vybrat jednu z následujících možností:

- BZ blízko vás výběr v seznamu BZ blízkých vaší aktuální pozici.
- BZ ve městě nalezení BZ v konkrétním městě.
- BZ blízko domova výběr ze seznamu BZ blízkých vašemu domovu.

Můžete vybírat ze seznamu BZ, které se nacházejí na trase nebo blízko vašeho cíle. Vyberte jednu z následujících možností:

- BZ na trase
- BZ v blízkosti cílového místa

*Poznámka*: Poslední prohlížený BZ se zobrazí rovněž, aby bylo možné k němu rychleji naplánovat trasu.

- 6. Zadejte název města, které chcete navštívit, a po zobrazení v seznamu jej vyberte.
- 7. Vyberte kategorii bodu zájmu:

Poklepáním na Libov. kategorie BZ můžete vyhledávat BZ dle názvu.

Je-li zobrazena daná kategorie BZ, poklepejte na ni.

Chcete-li vybrat kategorii z úplného seznamu, klepněte na šipku. Vyberte kategorii ze seznamu nebo začněte psát její název a až se kategorie v seznamu objeví, vyberte ji.

- 8. Poklepejte na Parkovací garáž.
- 9. Ze seznamu zobrazených BZ vyberte bod, ke kterému chcete navigovat.

V následující tabulce jsou uvedeny vzdálenosti vypsané vedle každého BZ.

| BZ blízko vás                    | Vzdálenost od místa, kde právě jste |
|----------------------------------|-------------------------------------|
| BZ ve městě                      | Vzdálenost od centra města          |
| BZ blízko<br>domova              | Vzdálenost od domova                |
| BZ na trase                      | Vzdálenost od místa, kde právě jste |
| BZ v blízkosti<br>cílového místa | Vzdálenost od cíle                  |

Pokud znáte název BZ, poklepejte na **Najít** a název vepište. Až se název zobrazí v seznamu, vyberte ho.

Další obrazovka zobrazuje podrobné informace včetně polohy BZ na mapě a, pokud je dostupné, rovněž telefonní číslo.

Poklepáním na Vybrat potvrdíte, zda chcete trasu k tomuto BZ naplánovat.

Jakmile BZ vyberete, spočítá TomTom cestu k tomuto bodu.

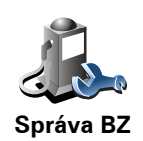

V nabídce Předvolby poklepejte na Správa BZ.

*Poznámka:* Tlačítko *Správa BZ* je dostupné jen, když jsou zobrazena všechna tlačítka nabídky. Chcete-li zobrazit všechna tlačítka, poklepejte na *Zobrazit VŠE v nabídce* v nabídce Předvolby.

Můžete například udělat následující:

- Vytvořit si vlastní kategorie BZ a přidávat do nich BZ.
- Nastavit upozornění pro případ, že se přiblížíte k BZ.

#### K čemu je dobré vytvořit vlastní BZ?

Bod zájmu funguje jako zkratka – když uložíte nějaké místo jako BZ, nebudete již příště muset znovu zadávat adresu tohoto místa. S vytvořeným bodem zájmu můžete uložit více informací, nejen adresu.

- Telefonní číslo s vytvořeným bodem zájmu můžete uložit telefonní číslo.
- Kategorie pro vytvořený bod zájmu můžete zadat kategorii.

Můžete například vytvořit kategorii bodů zájmu "Oblíbené restaurace". S každým přidaným bodem zájmu můžete uložit telefonní číslo a potom si kdykoli rezervovat stůl zavoláním na zadané číslo ze svého TomTomu.

Můžete například vytvořit kategorii bodů zájmu "Oblíbené restaurace". Spolu s každým přidaným bodem zájmu můžete uložit i jeho telefonní číslo a potom si telefonicky rezervovat stůl.

Jak vytvořit vlastní body zájmu?

- 1. Klepnutím na obrazovku vyvolejte hlavní nabídku.
- 2. Poklepejte na Změnit předvolby.
- 3. Poklepejte na Správa BZ.
- 4. Před přidáním bodu zájmu musí být vytvořena alespoň jedna kategorie BZ. Každý BZ musí být přiřazen do nějaké kategorie BZ. BZ lze přidávat pouze do kategorií, které jste sami vytvořili.

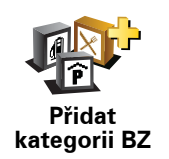

Poklepejte na Přidat kategorii BZ.

- 5. Zadejte název kategorie BZ, například "Přátelé" nebo "Oblíbené restaurace". Potom vyberte značku pro kategorii BZ.
- 6. Poklepejte na Přidat BZ.
Poklepáním na toto tlačítko přidáte BZ.

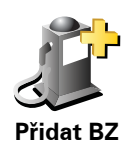

|                                       | 7. Budete vyzváni k zadání názvu BZ.                                                                                                    |
|---------------------------------------|----------------------------------------------------------------------------------------------------|
|                                       | 8. Vyberte kategorii, do které chcete BZ přidat.                                                                                                    |
|                                       | 9. Z následujícího seznamu vyberte místo bodu zájmu.                                                                                                    |
|                                       | Svůj domov můžete zadat jako bod zájmu.                                                                                                    |
| Domoy                                 | Když budete chtít změnit místo, které jste zadali jajo domov, můžete z něj<br>vytvořit BZ a potom změnit Domov.                                                                                                    |
|                                       | Bod zájmu můžete vytvořit z oblíbeného místa.                                                                                                    |
| Oblíbené                              | Do seznamu Oblíbené lze umístit pouze omezený počet položek. Když<br>budete chtít zadat další oblíbená místa, budete muset některá odstranit.<br>Abyste neztratili adresu místa, které musíte ze seznamu Oblíbené<br>odstranit, změňte ho na bod zájmu.                                                                                                    |
| 123                                   | Jako bod zájmu můžete přidat adresu. Po zadání adresy si můžete vybrat<br>ze čtyř možností.                                                                                                    |
|                                       | • Centrum města                                                                                                    |
| Adresa                                | Ulice a číslo domu                                                                                                    |
|                                       | • PSČ                                                                                                    |
|                                       | * ГОС                                                                                                    |
|                                       | <ul> <li>Křižovatka</li> </ul>                                                                                                    |
| Poslední                              | <ul> <li>Křižovatka</li> <li>Vyberte místo bodu zájmu ze seznamu posledních použitých cílových míst.</li> </ul>                                                                                                    |
| Poslední<br>cílové místo              | <ul> <li>Křižovatka</li> <li>Vyberte místo bodu zájmu ze seznamu posledních použitých cílových míst.</li> </ul>                                                                                                    |
| Poslední<br>cílové místo              | <ul> <li>Křižovatka</li> <li>Vyberte místo bodu zájmu ze seznamu posledních použitých cílových míst.</li> <li>Vybraný Bod zájmu (BZ) můžete přidat jako BZ. Když například vytvoříte kategorii svých oblíbených restaurací, můžete použít tuto možnost a nemusíte zadávat adresu restaurace, která je v mapě jako BZ.</li> </ul>                                                                                                    |
| Poslední<br>cílové místo<br>Bod zájmu | <ul> <li>Křižovatka</li> <li>Vyberte místo bodu zájmu ze seznamu posledních použitých cílových míst.</li> <li>Vybraný Bod zájmu (BZ) můžete přidat jako BZ. Když například vytvoříte kategorii svých oblíbených restaurací, můžete použít tuto možnost a nemusíte zadávat adresu restaurace, která je v mapě jako BZ.</li> </ul>                                                                                                    |
| Poslední<br>cílové místo<br>Bod zájmu | <ul> <li>Křižovatka</li> <li>Vyberte místo bodu zájmu ze seznamu posledních použitých cílových míst.</li> <li>Vybraný Bod zájmu (BZ) můžete přidat jako BZ. Když například vytvoříte kategorii svých oblíbených restaurací, můžete použít tuto možnost a nemusíte zadávat adresu restaurace, která je v mapě jako BZ.</li> <li>Chcete-li přidat svou aktuální polohu jako bod zájmu, poklepejte na toto tlačítko.</li> </ul>                                                                                                    |
| Poslední<br>cílové místo<br>Bod zájmu | <ul> <li>Křižovatka</li> <li>Vyberte místo bodu zájmu ze seznamu posledních použitých cílových míst.</li> <li>Vybraný Bod zájmu (BZ) můžete přidat jako BZ. Když například vytvoříte kategorii svých oblíbených restaurací, můžete použít tuto možnost a nemusíte zadávat adresu restaurace, která je v mapě jako BZ.</li> <li>Chcete-li přidat svou aktuální polohu jako bod zájmu, poklepejte na toto tlačítko.</li> <li>Pokud například někde uvidíte zastávku, která se vám líbí, můžete ji tímto tlačítkem přidat jako BZ, když na ní zastavíte.</li> </ul>                                                                                                    |
| Poslední<br>cílové místo<br>Bod zájmu | <ul> <li>Křižovatka</li> <li>Vyberte místo bodu zájmu ze seznamu posledních použitých cílových míst.</li> <li>Vybraný Bod zájmu (BZ) můžete přidat jako BZ. Když například vytvoříte kategorii svých oblíbených restaurací, můžete použít tuto možnost a nemusíte zadávat adresu restaurace, která je v mapě jako BZ.</li> <li>Chcete-li přidat svou aktuální polohu jako bod zájmu, poklepejte na toto tlačítko.</li> <li>Pokud například někde uvidíte zastávku, která se vám líbí, můžete ji tímto tlačítkem přidat jako BZ, když na ní zastavíte.</li> <li>Chcete-li vyhledat BZ v mapě, poklepejte na toto tlačítko.</li> </ul>                                                                             |
| Poslední<br>cílové místo<br>Bod zájmu | <ul> <li>• Křižovatka</li> <li>Vyberte místo bodu zájmu ze seznamu posledních použitých cílových míst.</li> <li>Vybraný Bod zájmu (BZ) můžete přidat jako BZ. Když například vytvoříte kategorii svých oblíbených restaurací, můžete použít tuto možnost a nemusíte zadávat adresu restaurace, která je v mapě jako BZ.</li> <li>Chcete-li přidat svou aktuální polohu jako bod zájmu, poklepejte na toto tlačítko.</li> <li>Pokud například někde uvidíte zastávku, která se vám líbí, můžete ji tímto tlačítkem přidat jako BZ, když na ní zastavíte.</li> <li>Chcete-li vyhledat BZ v mapě, poklepejte na toto tlačítko.</li> <li>Pomocí kurzoru vyberte umístění BZ a potom poklepejte na Hotovo.</li> </ul> |

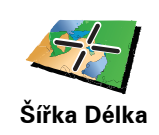

Chcete-li zadat zeměpisnou šířku a délku bodu zájmu, poklepejte na toto tlačítko.

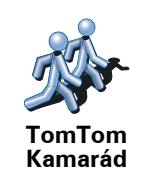

Poklepejte na toto tlačítko, chcete-li aktuální pozici vašeho Kamaráda TomTom přidat mezi BZ.

Jak pro body zájmu nastavit upozornění?

- 1. Klepnutím na obrazovku vyvolejte hlavní nabídku.
- 2. Poklepejte na Změnit předvolby.
- 3. Poklepejte na Správa BZ.

*Poznámka:* Tlačítko *Správa BZ* je dostupné jen, když jsou zobrazena všechna tlačítka nabídky. Chcete-li zobrazit všechna tlačítka, poklepejte na *Zobrazit VŠE v nabídce v nabídce Předvolby.* 

4. Poklepejte na Upozornit na blízký BZ.

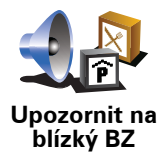

Poklepejte na toto tlačítko, pokud chcete dostávat upozornění, že projíždíte blízko místa BZ.

5. Vyberte, na kterou kategorii BZ chcete být upozorněni.

Vyberte kategorii ze seznamu nebo začněte psát její název a až se kategorie zobrazí v seznamu, vyberte ji.

- 6. Nastavte, v jaké vzdálenosti od BZ chcete být upozorněni.
- 7. Nastavte zvuk upozornění pro vybranou kategorii bodů zájmu.

# 13. Plánování Itineráře

## Co je Itinerář?

ltinerář je plán cesty, která má kromě cíle i další zastávky.

ltinerář může zahrnovat následující položky:

- Cíl místo, kde chcete zastavit.
- Bod na trase místo, kterým chcete během cesty projet, ale nezastavovat zde.

Zde je příklad itineráře:

| Itine | rat          |              | 102    |
|-------|--------------|--------------|--------|
| 1     | Grand cafe   | ovidius      |        |
| 1     | Amsterdam    | p)           |        |
| -     | Shell statio | n croeselaan |        |
| see.  | Utrecht      |              |        |
|       | Možnosti     | Přidat       | Hotovo |

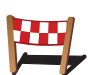

Cíle jsou označené tímto symbolem.

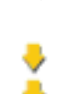

Body na cestě jsou označené tímto symbolem.

## Kdy se používá itinerář?

Služby itineráře můžete použít pro cesty jako:

- Poznávací dovolená, kdy autem projedete mnoho míst.
- Dvoudenní cesta automobilem se zastávkou na noc.
- Krátká cesta vozem, při níž projíždíte body zájmu.

V těchto případech můžete pokaždé poklepat na **Navigovat na**.... Používáte-li itinerář, můžete ušetřit čas tím, že vše naplánujete předem.

## Vytvoření itineráře

- 1. Klepnutím na obrazovku vyvolejte hlavní nabídku.
- 2. Poklepejte na Plánování itineráře.

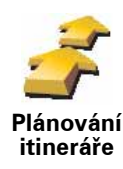

Zobrazí se obrazovka Plánování itineráře. Na začátku nejsou v itineráři žádné položky.

**Poznámka**: Toto tlačítko je k dispozici, pouze jsou-li zobrazeny všechny možnosti nabídky. Chcete-li zobrazit všechny možnosti nabídky, poklepejte na **Zobrazit VŠE v nabídce** v nabídce Předvolby.

3. Poklepejte na Přidat a vyberte místo.

**Tip:** Do ltineráře můžete vkládat položky v jakémkoli pořadí a později je libovolně přeskupovat.

## Cestování podle itineráře

Používáte-li k navigaci itinerář, trasa bude spočítána k prvnímu cíli v itineráři. TomTom spočítá dobu a vzdálenost k prvnímu cíli, nikoli pro celý itinerář.

Jakmile začnete itinerář používat, je trasa spočítána od vaší aktuální pozice. Nemusíte nastavovat místo odjezdu.

Když dorazíte do cíle nebo projedete bodem na trase, bude toto místo označeno jako navštívené.

Body na trase jsou zobrazeny na mapě. TomTom vás nebude upozorňovat na to, že se blížíte k bodu na trase nebo v okamžiku, kdy jím budete projíždět.

## Správa itineráře

Poklepáním na položku v itineráři zobrazíte stránku s tlačítky k úpravě dané položky. K dispozici jsou následující tlačítka.

|                              | Tímto tlačítkem lze změnit bod na trase na cíl.                                                                                                    |
|------------------------------|----------------------------------------------------------------------------------------------------|
| <u> </u>                     | Pamatujte, že body na trase jsou místa, kolem kterých chcete na cestě k cíli<br>projet, a cíle jsou místa, kde se chcete zastavit.                         |
| Označit jako<br>bod na trase | Tlačítko se zobrazí, je-li vybraná položka označená jako cílové místo.                                                                                     |
|                              | Tímto tlačítkem lze změnit bod na trase na cíl.                                                                                                    |
| Označit jako                 | Pamatujte, že cíle, jsou místa, kde se chcete zastavit, a body na trasy jsou<br>místa, kolem kterých chcete na cestě k cíli projet.                        |
| cílové místo                 | Tlačítko se zobrazí, je-li vybraná položka označená jako bod na trase.                                                                                     |
| <u></u>                      | Tímto tlačítkem lze vynechat určitou část itineráře. TomTom bude tuto<br>položku ignorovat společně se všemi položkami, které jsou v itineráři před<br>ní. |
| Označit                      | Navigace bude vést do následujícího místa v itineráři.                                                                                                    |
| "navštíveno"                 | Tlačítko se zobrazí pouze v případě, že vybraná položka je ještě v seznamu<br>míst, která mají být navštívena.                                             |

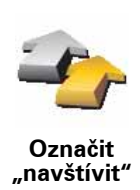

Tímto tlačítkem lze zopakovat vybranou část itineráře. TomTom vás bude navigovat do tohoto místa a do dalších míst, která v itineráři následují.

Tlačítko se zobrazí pouze v případě, že jste vybranou položku již navštívili.

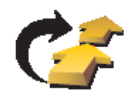

Tímto tlačítkem lze položku v rámci itineráře přemístit nahoru.

Je-li vybraná položka v itineráři první, tlačítko není k dispozici.

Přemístit položku nahoru

Tímto tlačítkem lze položku v rámci itineráře přemístit dolů.

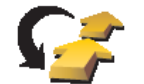

Je-li vybraná položka v itineráři poslední, tlačítko není k dispozici.

Přemístit položku dolů

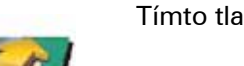

Tímto tlačítkem lze zobrazit pozici vybrané položky na mapě.

Zobrazit na mapě

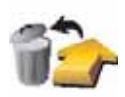

Odstranit položku Tímto tlačítkem lze odstranit položku z itineráře.

## Jak začít používat itinerář

Poklepejte na Možnosti, poté na Spustit navigaci.

ltinerář uložíte poklepáním na Uložit itinerář.

Chcete-li načíst uložený itinerář, poklepejte na Načíst itinerář.

Chcete-li vytvořit nový itinerář, poklepejte na **Nový itinerář**, a chcete-li určitý itinerář smazat, poklepejte na **Odstranit itinerář**.

## 14. Volání handsfree

Pokud máte mobilní telefon s Bluetooth®, můžete TomTom používat k telefonování a posílání a přijímání zpráv.

**Poznámka**: Ne všechny telefony jsou podporovány nebo jsou kompatibilní se všemi funkcemi. Více informací najdete na stránkách **www.tomtom.com**/ **phones/compatibility**.

## Připojení k vašemu telefonu

Nejdříve je třeba navázat spojení mezi mobilním telefonem a TomTom.

Poklepejte na **Mobilní telefon** v **hlavní nabídce** a postupujte podle pokynů na obrazovce.

Stačí, pokud tak učiníte jednou, aby si TomTom zapamatoval váš telefon.

#### Nastavení TomTom služeb

Po navázání spojení s telefonem můžete nastavit bezdrátové datové připojení pro služby TomTom.

#### Tipy

- Přesvědčte se, že je Bluetooth® na vašem telefonu aktivní.
- Ujistěte se, že váš telefon je nastaven na 'discoverable' (k nalezení) nebo 'visible to all' (viditelný všem).
- Pravděpodobně budete muset zadat heslo 0000 vašeho telefonu, aby bylo možné jej připojit k TomTom.
- Nastavte ve vašem telefonu TomTom jako důvěryhodné zařízení. V opačném případě budete muset pokaždé zadávat heslo 0000.

Podrobnosti o nastavení Bluetooth® najdete v příručce k vašemu telefonu.

## Telefonní seznam

Telefonní seznam mobilního telefonu můžete kopírovat do zařízení TomTom a vytáčet tak telefonní čísla pouze několika poklepáními na obrazovku.

Toto je nejbezpečnější způsob, jak telefonovat s handsfree.

**Poznámka**: Telefonní seznam můžete do TomTom kopírovat kdykoli. V nabídce mobilního telefonu poklepejte na **Získat čísla z telefonu**.

Ne všechny telefony podporují přenášení telefonního seznamu do zařízení TomTom. Více informací najdete na stránkách **www.tomtom.com/phones**/ **compatibility**.

Volání

Pokud bylo spojení s vaším telefonem navázáno, můžete začít telefonovat.

- 1. V hlavní nabídce poklepejte na Mobilní telefon.
- 2. Poklepejte na Volání.

**Poznámka**: Ujistěte se, že je vybrán váš telefon. Zadaný telefon se zobrazí ve spodní části obrazovky.

- 3. Poklepáním na Číslo vložíte číslo, které chcete vytočit.
- 4. Zvolte jednu z následujících možností:
  - Poklepáním na Domů zavoláte domů. Pokud jste nezadali telefonní číslo domova, toto tlačítko nebude k dispozici. Chcete-li zadat domácí číslo, poklepejte na Změnit domácí číslo v nabídce Předvolby pro telefon.
  - Poklepáním na Číslo vložíte číslo, které chcete vytočit.
  - Poklepáním na Bod zájmu vyberete Bod zájmu (BZ), který chcete vytočit. Pokud si váš TomTom pamatuje číslo BZ, toto číslo se zobrazí vedle BZ.
  - Poklepáním na Položka v seznamu vyberete telefonní číslo ze seznamu.

**Poznámka**: Pokud jste svůj telefonní seznam do zařízení TomTom ještě nezkopírovali, nebude tlačítko **Položka v seznamu** aktivní.

- Poklepáním na Nedávno volané můžete vybírat ze seznamu osob nebo čísel, na která jste prostřednictvím TomTom volali nedávno.
- Poklepání na Nedávný volající vám umožní vybírat ze seznamu čísel a lidí, kteří nedávno volali vám. V seznamu jsou uloženy pouze hovory přijaté prostřednictvím zařízení TomTom.

## Přijímání hovorů

Pokud vám někdo volá za jízdy, můžete poklepáním na obrazovku hovor přijmout či odmítnout.

## Automatická odpověď

TomTom můžete nastavit tak, aby po uplynutí jistého intervalu automaticky odpovídal na všechny hovory. Poklepejte na **Předvolby pro telefon** v nabídce mobilního telefonu a poté na **Předvolby auto-matického přijetí**.

Zadejte, kdy má TomTom automaticky odpovídat na vaše hovory.

## Sdílení TomTom

Pokud chcete přidat další mobilní telefony, proveď te následující. Je možné navázat spojení až s 5 mobilními telefony.

- 1. V hlavní nabídce poklepejte na Mobilní telefon.
- 2. Poklepejte na Připojit k vašemu telefonu.
- 3. Poklepejte na Najít jiný telefon... a postupujte podle pokynů na obrazovce.

Chcete-li přepnout mezi telefony, poklepejte na **Připojit k vašemu telefonu** a poté ze seznamu vyberte svůj telefon.

## Nabídka mobilního telefonu

K dispozici jsou následující tlačítka:

| Vutočit znovu                           | Na toto tlačítko poklepejte, chcete-li pomocí mobilního telefonu znovu vytočit volané telefonní číslo.                                                                             |
|-----------------------------------------|----------------------------------------------------------------------------------------------------|
| vytocit znovu                           |                                                                                                    |
| Číst/psát<br>zprávu                     | Pro čtení nebo psaní zpráv poklepejte na toto tlačítko.                                                                                                    |
|                                         | Chcete-li konfigurovat komunikaci TomTom s vaším mobilním telefonem, poklepejte na toto tlačítko.                                                                                  |
| Předvolby pro<br>telefon                |                                                                                                    |
|                                         | Poklepejte na toto tlačítko, chcete-li pomocí mobilního telefonu vytočit<br>telefonní číslo.                                                                                       |
| Volání                                  |                                                                                                    |
|                                         | Chcete-li načíst kontakty a telefonní čísla z vašeho mobilního telefonu do<br>TomTom, poklepejte na toto tlačítko.                                                                 |
| Získat<br>telefonní čísla<br>z telefonu |                                                                                                    |
| Správa<br>telefonů                      | Chcete-li provést správu mobilních telefonů, které budou připojeny k<br>vašemu TomTom, poklepejte na toto tlačítko. Můžete přidat profil až pro pět<br>různých mobilních telefonů. |

# **15.** Preferences

## Skrytá tlačítka a funkce

Při prvním použití TomTom se v nabídce zobrazí všechna tlačítka.

Tlačítka pokročilejších funkcí mohou být skryta. Jedná se o užitečnou variantu, protože je nepravděpodobné, že byste jisté funkce používali velmi často.

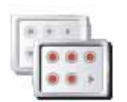

Poklepejte na toto tlačítko v nabídce Předvolby, abyste zmenšili počet zobrazených tlačítek.

Zobrazit méně položek nabídky Můžete to udělat tak, aby se zobrazovala pouze často používaná tlačítka.

Potřebujete-li použít skrytá tlačítka, pak stisknutím **Zobrazit VŠE v nabídce** v nabídce Předvolby zobrazíte všechna tlačítka.

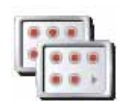

Zobrazit VŠE v nabídce Poklepáním na toto tlačítko v nabídce Předvolby zobrazíte všechna tlačítka dostupná v TomTom.

## Použít noční barvy/Použít denní barvy

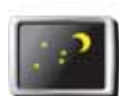

Na toto tlačítko poklepejte, chcete-li snížit jas obrazovky a použít tmavší barvy mapy.

## Kdy je použít?

Použít noční barvy

Ve tmě je obrazovka lépe čitelná, pokud displej TomTom není příliš jasně osvětlen.

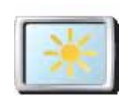

Jasnější obrazovku a barvy mapy opět zobrazíte poklepáním na tlačítko **Použít denní barvy**.

Použít denní barvy

## Může TomTom tuto změnu provádět automaticky?

Ano. TomTom má senzor citlivý na světlo, který pozná, když se stmívá.

Chcete-li, aby se denní a noční barvy měnily automaticky, poklepejte v nabídce Předvolby na **Předvolby jasu**. Potom vyberte možnost **Přepnout za tmy na noční zobrazení**.

## Zobrazit BZ na mapě

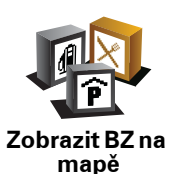

Poklepáním na toto tlačítko nastavíte kategorie bodů zájmu (BZ), které si přejete zobrazit na mapě:

- 1. V nabídce Předvolby poklepejte na Zobrazit BZ na mapě.
- 2. Vyberte kategorii BZ, která se má zobrazit na mapě.

Poklepejte na **Najít**, chcete-li hledat určitý BZ podle názvu.

3. Poklepejte na Hotovo.

Vybrané BZ jsou na mapě zobrazeny jako symboly.

## Bezpečnostní předvolby

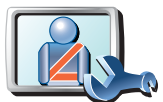

Na toto tlačítko poklepejte, chcete-li nastavit následující bezpečnostní předvolby:

- Při řízení skrýt většinu možností nabídky
- Navrhovat přestávky v řízení
- Zobrazit bezpečnostní upozornění
- Upozornit v blízkosti kostelů a škol
- Upozorňovat při překročení maximální povolené rychlosti
- Upozorňovat při překročení nastavené rychlosti
- Připomenutí odnesení zařízení z vozu

Pokud vyberete jedno nebo více upozornění, budete zároveň vyzváni, abyste vybrali zvuk, který zazní, kdykoliv se upozornění zobrazí.

Vyberte, jestli vás má TomTom upozorňovat na to, na které straně silnice máte jet.

Rozhodněte, zda se má displej mapy za jistých okolností vypnout, a stiskněte **Hotovo**.

## Co se stane, když využiji volby Vypnout displej mapy?

Vypnete-li mapu, na obrazovce pro řízení se přestane zobrazovat vaše pozice a zobrazí se pouze informace o dalším pokynu.

Poklepejte na tlačítko a vyberte možnost, kdy se má mapa vypnout. Možnosti jsou:

- Vždy Mapa není zobrazená a zobrazuje se pouze příští pokyn a šipky ukazující směr.
- Při překročení dané rychlosti nastavíte rychlost, při jejímž překročení se mapa vypne. Tato možnost je vhodná pro situace, kdy sledování mapy můžete odvádět pozornost, například při rychlé jízdě.
- Nikdy mapa se nevypíná.

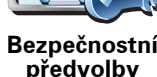

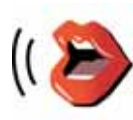

Předvolby hlasu Na **Předvolby hlasu** poklepejte, chcete-li spravovat své hlasy TomTom. Máte k dispozici následující možnosti:

• **Změnit hlas** – poklepejte na toto tlačítko pro změnu hlasu, který vám dává instrukce.

Je k dispozici široká nabídka lidských a elektronických hlasů.

- Deaktivovat hlas poklepejte na toto tlačítko, abyste deaktivovali používání hlasu. Pro aktivaci hlasu poklepejte na Zapnout.
- **Předvolby řeči** poklepejte na toto tlačítko, chcete-li určit situace, kdy TomTom předčítá instrukce nebo varování nahlas.
- Nahrávat hlas poklepejte na toto tlačítko, chcete-li do TomTom nahrát svůj vlastní hlas. Tento proces zabere asi patnáct minut, během nichž řeknete všechny pokyny, které používá TomTom.

V nabídce Předvolby poklepejte na **Předvolby hlasu**, následně na **Nahrát hlas** a nahrajte svůj hlas dle zobrazených instrukcí.

- Deaktivovat nahraný hlas
- Aktivovat nahraný hlas
- **Načíst hlas** poklepáním na toto tlačítka se načtou nové hlasy ze služeb TomTom a nahrají se do vašeho zařízení TomTom.

## Vypnout zvuk/Zapnout zvuk

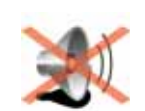

Poklepáním na toto tlačítko vypnete zvuk. Vypnete-li zvuk, vypnou se také upozornění na blížící se BZ.

Tlačítko se změní na **Zapnout zvuk**.

Vypnout zvuk

Tipy

Chcete-li změnit hlasitost, poklepejte v nabídce Předvolby na volbu **Předvolby hlasitosti**.

Chcete-li hlasitost změnit rychle během jízdy, poklepejte na levou dolní část obrazovky pro řízení a posuňte posuvné tlačítko.

Chcete-li změnit hlas, který používá váš TomTom, poklepejte v nabídce Předvolby hlasu na **Změnit hlas**.

## Je možné v takovém případě použít TomTom k volání hands-free?

Ano. Vypnutí zvuku nemá žádný vliv na volání hands-free. S volajícím budete moci nadále mluvit i jej slyšet.

## Předvolby hlasitosti

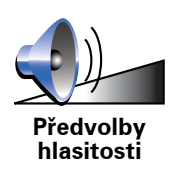

Chcete-li změnit hlasitost poklepejte na toto tlačítko.

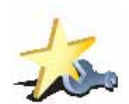

Správa

oblíbených

Chcete-li odstranit nebo přejmenovat oblíbenou položku, poklepejte na toto tlačítko.

Chcete-li oblíbenou položku najít rychle, poklepejte na **Najít** a začněte psát název oblíbené položky. Když se požadovaná oblíbená položka zobrazí, můžete ji vybrat.

## Změnit domovské místo

Chcete-li nastavit nebo změnit svůj Domov, poklepejte na toto tlačítko.

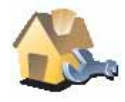

Změnit domovské místo

#### Musím mít jako Domov nastavenu svou adresu současného bydliště?

Ne. Místo označené jako domov může být libovolné místo, na které jezdíte často, například vaše zaměstnání. Může se jednat o adresu vašeho současného bydliště, ale také o jakoukoliv jinou adresu podle vašeho výběru.

#### Proč je třeba nastavit domov?

Nastavíte-li si domov, budete mít rychlý a snadný přístup k navigaci na toto místo. Stačí jen v nabídce **Navigovat na**... poklepat na tlačítko Domov.

## Správa map

Toto tlačítko je dostupné jen tehdy, jsou-li zobrazeny všechny položky nabídky. Chcete-li zobrazit všechny možnosti nabídky, poklepejte na **Zobrazit VŠE v nabídce** v nabídce Předvolby.

Tímto tlačítkem lze:

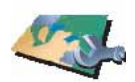

- Načíst mapu poklepáním na toto tlačítko je načtena mapa, kterou jste zakoupili prostřednictvím TomTom HOME Stažení mapy do zařízení nemusí být možné na všech zařízeních.
- Správa map
- Přepnout mapu poklepáním na toto tlačítko změníte používanou mapu.
- Stáhnout opravy mapy zdarma poklepáním na toto tlačítko jsou staženy opravy mapy, které jsou součástí služby Map Share.
- Odstranit mapu poklepáním na toto tlačítko odstraníte mapu. To může být nutné pro uvolnění více místa v TomTom, například když budete chtít stáhnout jinou mapu.

**Poznámka**: Mapu odstraňte až po vytvoření zálohy mapy. Pokud mapu odstraníte před vytvořením zálohy, nebude možné ji znovu načíst do TomTom.

Zálohování, stahování, přidávání a mazání map z navigačního zařízení provádějte pomocí TomTom HOME.

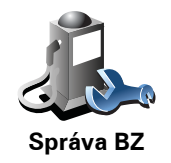

Tímto tlačítkem lze:

• Nastavit upozornění na blízké BZ.

TomTom vás například může upozornit na blízkou benzínovou pumpu.

• Vytvořit si vlastní kategorie BZ a přidávat do nich BZ.

Můžete vytvořit například kategorii BZ "Přátelé", do které jako BZ uložíte adresy svých přátel. K adresám přátel můžete přidat i telefonní čísla a volat jim přímo z vašeho zařízení TomTom.

## Změnit symbol vozu

Toto tlačítko je dostupné jen tehdy, jsou-li zobrazeny všechny položky nabídky. Chcete-li zobrazit všechny možnosti nabídky, poklepejte na **Zobrazit VŠE v nabídce** v nabídce Předvolby.

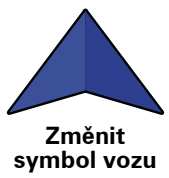

Poklepejte na toto tlačítko, abyste mohli vybrat symbol vozu, který bude na obrazovce pro řízení ukazovat vaši aktuální pozici.

Změnit 2D/3D displej/Zapnout 2D displej

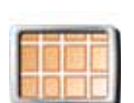

Poklepáním na **Zapnout 2D displej** můžete měnit perspektivu zobrazení mapy.

Například 2D zobrazení poskytuje dvourozměrný pohled na mapu, která je

Zapnout 2D displej

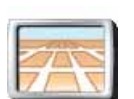

Chcete-li změnit zobrazení na trojrozměrné, poklepejte na **Změnit 2D/3D zobrazení** a vyberte požadované zobrazení ze seznamu.

Změnit 2D/3D zobrazení

## Kdy je použít?

zobrazena jakoby shora.

V některých situacích je přehlednější zobrazit mapu z nadhledu. Například když je dopravní síť komplikovaná nebo v případech, kdy používáte TomTom k navigaci při chůzi.

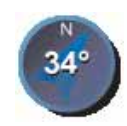

Předvolby kompasu Chcete-li konfigurovat kompas, poklepejte na toto tlačítko. Máte k dispozici následující možnosti:

- Žádný kompas není zobrazen.
- Se šipkou ve směru na sever šipka vždy ukazuje na sever, zatímco vršek kompasu odpovídá směru vaší cesty.
- Se šipkou ve směru jízdy šipka vždy ukazuje směrem, kterým se pohybujete.

Pokud vyberete jednu z těchto možností, potřebujete potom vybrat funkce, které jsou zobrazeny uprostřed šipky:

- **Směr** váš směr se zobrazuje jako dílek na růžici kompasu uprostřed jeho šipky.
- Stupně váš směr se ukazuje ve stupních ve středu šipky kompasu.
- Nic
- Se šipkou ve směrv blízkosti cílového místa šipka vždy ukazuje směrem k vašemu cílovému místu. Uprostřed šipky kompasu se zobrazuje vzdálenost do cíle.

## Změnit barvy mapy

Toto tlačítko je dostupné jen tehdy, jsou-li zobrazeny všechny položky nabídky. Chcete-li zobrazit všechny možnosti nabídky, poklepejte na **Zobrazit VŠE v nabídce** v nabídce Předvolby.

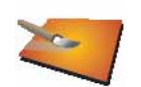

Poklepáním na toto tlačítko vyberete barevná schémata pro noční a denní barvy mapy.

Můžete si také stáhnout další barevná schémata ze Služeb TomTom.

Změnit barvy mapy Předvolby jasu

Toto tlačítko je dostupné jen tehdy, jsou-li zobrazeny všechny položky nabídky. Chcete-li zobrazit všechny možnosti nabídky, poklepejte na **Zobrazit VŠE v nabídce** v nabídce Předvolby.

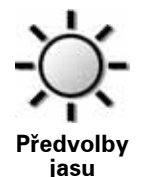

Na toto tlačítko poklepejte v případě, že chcete nastavit jas obrazovky.

Jas pro denní a noční barvy map můžete vybrat jednotlivě posunutím kluzačů.

Můžete nastavit také tyto možnosti:

- Snížit jas za tmy TomTom používá světelný senzor k určení světelnosti prostředí. Pokud tuto možnost vyberete, TomTom při setmění sníží jas obrazovky, aby vás pří řízení nerušil.
- Přepnout za tmy na noční zobrazení TomTom používá světelný senzor pro určení úrovně světelnosti prostředí. Vyberete-li tuto možnost, TomTom při setmění použije na obrazovce pro řízení noční barvy.

Barevné schéma mapy můžete nastavit poklepáním na Změnit barvy mapy.

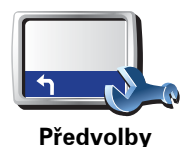

stavového panelu Na toto tlačítko poklepejte, chcete-li vybrat informace, které se zobrazí ve stavovém panelu:

- Zbývající doba odhad doby zbývající do cíle cesty.
- Zbývající vzdálenost vzdálenost zbývající do cíle cesty.
- Aktuální doba
- Doba příjezdu odhadovaná doba příjezdu.
- Rychlost
- Směr
- Zobrazit název další ulice název následující ulice na vaší cestě.
- Zobrazovat název aktuální ulice
- Ukázat odchylku od doby příjezdu TomTom ukazuje s jakým zpožděním nebo předstihem cestujete v porovnání s preferovaným časem příjezdu, nastaveným při plánování trasy.
- Vedle rychlosti zobrazovat rychlost maximální dostupné pouze tehdy, je-li vybrána také rychlost (viz výše).
- Jak má být zobrazen stavový panel?

**Vodorovně** – Zvolíte-li tuto možnost, stavový panel se zobrazí ve spodní části obrazovky pro řízení.

**Svisle** – Zvolíte-li tuto možnost, stavový panel se zobrazí na pravé straně obrazovky pro řízení.

**Poznámka**: Pokud právě jedete po silnici, na níž platí omezení rychlosti, a toto omezení je k dispozici, zobrazí se daný rychlostní limit vedle vaší aktuální rychlosti.

Jedete-li rychleji než maximální povolenou rychlostí, zobrazí se vaše rychlost červeně.

Automatické zvětšování

Toto tlačítko je dostupné jen tehdy, jsou-li zobrazeny všechny položky nabídky. Chcete-li zobrazit všechny možnosti nabídky, poklepejte na **Zobrazit VŠE v nabídce** v nabídce Předvolby.

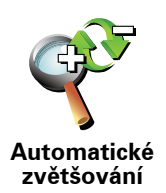

Poklepejte na toto tlačítko, abyste aktivovali nebo deaktivovali automatické zvětšování na obrazovce pro řízení.

Předvolby rychlé nabídky

Toto tlačítko je dostupné jen tehdy, jsou-li zobrazeny všechny položky nabídky. Chcete-li zobrazit všechny možnosti nabídky, poklepejte na **Zobrazit VŠE v nabídce** v nabídce Předvolby.

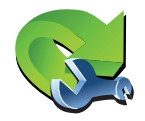

Pomocí tohoto tlačítka, můžete vybrat až šest tlačítek do Rychlé nabídky.

Tlačítko pro Rychlou nabídku vám umožňuje snadný přístup k nejčastěji používaným tlačítkům.

Předvolby rychlé nabídky

Tlačítka, která nastavíte pro Rychlou nabídku, se zobrazují na obrazovce pro řízení.

Prohlídky

Toto tlačítko je dostupné jen tehdy, jsou-li zobrazeny všechny položky nabídky. Chcete-li zobrazit všechny možnosti nabídky, poklepejte na **Zobrazit VŠE v nabídce** v nabídce Předvolby.

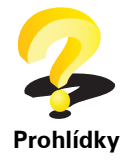

Poklepejte na toto tlačítko, aby se vám ukázala jedna z instruktážních Prohlídek vysvětlujících používání TomTom.

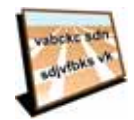

Předvolby názvů Na toto tlačítko poklepejte, chcete-li nastavit informace, které se zobrazují na mapě na obrazovce pro řízení. Máte k dispozici následující možnosti:

- Zobrazit číslo domu před názvem ulice
- Zobrazit názvy ulic pokud pro mluvené instrukce používáte počítačový hlas a máte nastavené hlasité čtení názvů ulic, nemusíte tuto možnost vybírat, protože názvy ulic už nahlas čteny jsou.
- Zobrazit další dálnici/ukazatel pokud tuto možnost vyberete, na obrazovce pro řízení se v horní části zobrazí příští hlavní silnice na vaší trase.
- Zobrazit jméno aktuální ulice na mapě

## Nastavit jednotky

Toto tlačítko je dostupné jen tehdy, jsou-li zobrazeny všechny položky nabídky. Chcete-li zobrazit všechny možnosti nabídky, poklepejte na **Zobrazit VŠE v nabídce** v nabídce Předvolby.

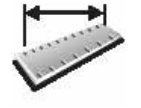

Nastavit

jednotky

Pomocí tohoto tlačítka můžete nastavili jednotky používané pro:

- Vzdálenost
- Doba
- Zeměpisná šířka a délka
- Teplota
- Tlak vzduchu

## Ovládat levou rukou/Ovládat pravou rukou

Toto tlačítko je dostupné jen tehdy, jsou-li zobrazeny všechny položky nabídky. Chcete-li zobrazit všechny možnosti nabídky, poklepejte na **Zobrazit VŠE v nabídce** v nabídce Předvolby.

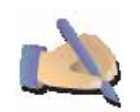

Poklepáním na toto tlačítko přesunete důležitá tlačítka, například tlačítka **Hotovo** a **Storno**, jakož i zvětšovací lištu, na levou stranu obrazovky. Můžete na ně pak snáze poklepat levou rukou, aniž byste přitom zakryli obrazovku.

Ovládat levou rukou

Zpět na pravou stranu obrazovky tlačítka vrátíte poklepáním na **Ovládat** pravou rukou.

## Předvolby klávesnice

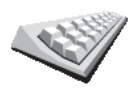

Klávesnice se používá při zadávání cíle a při hledání položek v seznamu, například bodů zájmu.

Předvolby klávesnice Chcete-li vybrat velikost a rozložení kláves na klávesnici, poklepejte na toto tlačítko. Můžete vybrat dvě velikosti:

Velká klávesnice

Malá klávesnice

Můžete vybrat tři rozložení kláves:

- Klávesnice ABCD
- Klávesnice QWERTY
- Klávesnice AZERTY

## Předvolby plánování

Toto tlačítko je dostupné jen tehdy, jsou-li zobrazeny všechny položky nabídky. Chcete-li zobrazit všechny možnosti nabídky, poklepejte na Zobrazit VŠE v nabídce v nabídce Předvolby.

Na toto tlačítko poklepejte, chcete-li při výběru cíle nastavit druh

plánovaných silnic. Máte k dispozici následující možnosti:

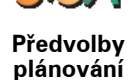

· Dotázat se při každém plánování

- Vždy plánovat nejrychlejší trasu
- Vždy plánovat nejkratší trasu
- · Vždy se vyhnout dálnicím
- Vždy plánovat pěší trasy
- Vždy plánovat cyklotrasy
- Vždy plánovat omezenou rychlost

Potom můžete nastavit, zda se obrazovka shrnutí trasy automaticky zavře poté, co jste trasu naplánovali. Vyberete-li Ne, obrazovku shrnutí trasy zavřete poklepáním na Hotovo.

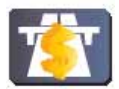

Předvolbv

mýtného

Na toto tlačítko poklepejte, chcete-li nastavit, jak má TomTom zpracovat silnice, na kterých se platí mýtné, pokud se takové silnice na trase do cíle vyskytnou. Můžete si vybrat z následujících možností:

- Dotázat se, když jsou na trase silnice s mýtným při plánování trasy se zobrazí dotaz, zda se chcete vyhnout placeným úsekům.
- Vždy se vyhnout mýtnému
- Nikdy se silnicím s mýtným nevyhýbat

## Určit vlastníka

Toto tlačítko je dostupné jen tehdy, jsou-li zobrazeny všechny položky nabídky. Chcete-li zobrazit všechny možnosti nabídky, poklepejte na **Zobrazit VŠE v nabídce** v nabídce Předvolby.

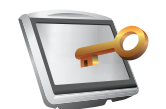

Po poklepání na toto tlačítko můžete určit vlastníka TomTom a zadat své jméno a adresu. Lze také změnit čtyřciferné heslo pro TomTom.

Určit vlastníka

**Poznámka**: Na svém TomTom můžete čtyřciferné heslo pouze změnit nebo odstranit.

Čtyřciferné heslo pro svůj TomTom můžete vytvořit pomocí TomTom HOME:

1. Připojte TomTom k počítači a zapněte TomTom a váš počítač.

TomTom HOME se spustí automaticky.

2. Klikněte na Ovládání TomTom v TomTom HOME.

Zobrazí se TomTom a lze jej ovládat pomocí TomTom HOME.

- 3. V hlavní nabídce klikněte na Změnit předvolby.
- Klikněte na Určit vlastníka. Nyní můžete pro svůj TomTom nastavit čtyřciferné heslo.

Čtyřciferné heslo lze vytvořit pouze v TomTom HOME.

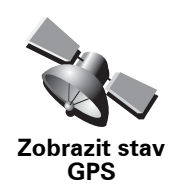

Poklepáním na toto tlačítko se zobrazí navigační informace, např. satelitní příjem, souřadnice mapy, současná rychlost a směr.

## Nežádat o dobu příjezdu

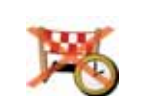

Poklepáním na toto tlačítka zamezíte zařízení, aby se při plánování trasy dotazovalo na dobu příjezdu.

Nežádat o dobu příjezdu

## Předvolby pro spuštění

Toto tlačítko je dostupné jen tehdy, jsou-li zobrazeny všechny položky nabídky. Chcete-li zobrazit všechny možnosti nabídky, poklepejte na **Zobrazit VŠE v nabídce** v nabídce Předvolby.

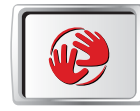

Předvolby pro spuštění Poklepáním na toto tlačítko vyberete, co se stane při spuštění TomTom. Máte k dispozici následující možnosti:

- **Pokračovat, kde jsem přestal** TomTom po zapnutí ukazuje poslední obrazovku zobrazenou před vypnutím zařízení.
- **Zobrazit obrazovku pro řízení** TomTom se spustí a zobrazí obrazovku pro řízení.
- Požádat o cílové místo TomTom se spustí v nabídce Navigovat na.... Můžete ihned zadat cíl.
- Vyvolat hlavní nabídku TomTom se spustí v hlavní nabídce.
- **Spustit prezentaci** TomTom se spustí a zobrazí prezentaci uložených obrázků. Prezentaci obrázků přerušíte poklepáním na obrazovku.

Potom vyberte, zda chcete změnit obrázek, který se zobrazuje po spuštění TomTom.

Poklepáním na **Ne** operaci ukončíte. Poklepáním na **Ano** zobrazíte fotografie uložené v TomTom a v tomto seznamu poklepejte na fotografii, kterou chcete nastavit jako úvodní obrázek.

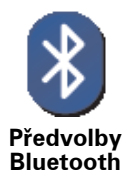

Poklepáním na toto tlačítko na zařízení TomTom aktivujete nebo deaktivujete Bluetooth.

Poklepáním na **Upřesnit** nastavíte způsob použití Bluetooth připojení mezi zařízením a telefonem.

Můžete si vybrat z následujících možností:

- Zapnout bezdrátová data
- Umožnit volání hands-free

Na některých místech, například v nemocnicích a na letištích, jste povinni Bluetooth vypnout u všech elektronických zařízení.

Vypnout bezdrátová data/Zapnout bezdrátová data

Toto tlačítko je dostupné jen tehdy, jsou-li zobrazeny všechny položky nabídky. Chcete-li zobrazit všechny možnosti nabídky, poklepejte na **Zobrazit VŠE v nabídce** v nabídce Předvolby.

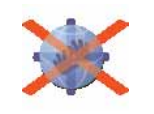

Vypnout bezdrátová data Na toto tlačítko poklepejte, pokud chcete zablokovat bezdrátový příjem dat. I nadále však budete ve spojení se svým mobilním telefonem prostřednictvím Bluetooth a budete moci přijímat a realizovat volání handsfree. Nebude možné přijímat data přes bezdrátové datové připojení, např pro službu Doprava TomTom.

Chcete-li příjem a vysílání bezdrátových dat opět zapnout, poklepejte na **Zapnout bezdrátová data**.

## Odeslat/přijmout soubory

Toto tlačítko je dostupné jen tehdy, jsou-li zobrazeny všechny položky nabídky. Chcete-li zobrazit všechny možnosti nabídky, poklepejte na **Zobrazit VŠE v nabídce** v nabídce Předvolby.

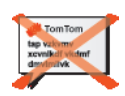

Na toto tlačítko poklepejte, pokud chcete mezi TomTom a jinými zařízeními s rozhraním Bluetooth přenášet soubory, jako jsou itineráře a hlasové soubory.

Odeslat/ přijmout soubory Můj účetTomTom

Toto tlačítko je dostupné jen tehdy, jsou-li zobrazeny všechny položky nabídky. Chcete-li zobrazit všechny možnosti nabídky, poklepejte na **Zobrazit VŠE v nabídce** v nabídce Předvolby.

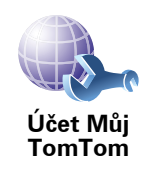

Na toto tlačítko poklepejte, chcete-li se přihlásit ke svému účtu TomTom.

Máte-li více než jeden účet TomTom nebo používá-li více osob stejné zařízení TomTom, můžete pomocí jiné emailové adresy vytvořit další účet TomTom.

Předvolby úspory baterie zařízení

Toto tlačítko je dostupné jen tehdy, jsou-li zobrazeny všechny položky nabídky. Chcete-li zobrazit všechny možnosti nabídky, poklepejte na **Zobrazit VŠE v nabídce** v nabídce Předvolby.

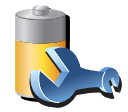

Předvolby úspory baterie zařízení Poklepejte na toto tlačítko, chcete-li TomTom nastavit tak, aby při každé příležitosti šetřil energii. Máte k dispozici následující možnosti:

- Nikdy nevypínat obrazovku
- Vypnout obrazovku mezi jednotlivými pokyny
- Vždy vypínat obrazovku

Pak zvolte, zda chcete Vypnout, pokud vypadne vnější napájení.

Změnit jazyk

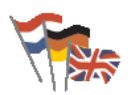

Na toto tlačítko poklepejte, chcete-li změnit jazyk tlačítek a zpráv zobrazovaných v zařízení TomTom.

Změnit jazyk

Máte na výběr celou řadu jazyků. Po změně jazyka také budete mít možnost změnit hlas.

Nastavit čas

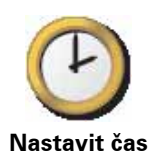

Na toto tlačítko poklepejte, chcete-li vybrat způsob zobrazení hodin a nastavit čas.

Hodiny nejsnadněji nastavíte poklepáním na tlačítko **Sync**. TomTom potom nastaví čas prostřednictvím GPS informací.

**Poznámka**: Použijete-li k nastavení času funkci **Sync**, je možné, že budete muset čas upravit s ohledem na časovou zónu, ve které se nacházíte. TomTom nalezne vaši časovou zónu a prostřednictvím informací GPS udržuje vždy přesný čas.

Funkci **Sync** můžete použít jen ve chvíli, kdy máte příjem signálu GPS. Čas tedy tímto způsobem nelze nastavit v interiéru.

Skrýt rady/Zobrazit rady

Toto tlačítko je dostupné jen tehdy, jsou-li zobrazeny všechny položky nabídky. Chcete-li zobrazit všechny možnosti nabídky, poklepejte na **Zobrazit VŠE v nabídce** v nabídce Předvolby.

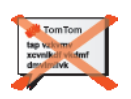

Poklepáním na toto tlačítko vypnete zobrazování rad vaším TomTom.

Chcete-li rady opět zapnout, poklepejte na Zobrazit rady.

Skrýt rady

## Obnovit nastavení od výrobce

Toto tlačítko je dostupné jen tehdy, jsou-li zobrazeny všechny položky nabídky. Chcete-li zobrazit všechny možnosti nabídky, poklepejte na **Zobrazit VŠE v nabídce** v nabídce Předvolby.

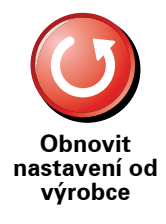

Na toto tlačítko poklepejte, chcete-li pro TomTom obnovit na výchozí nastavení od výrobce.

Všechna nastavení včetně Oblíbených, Domova, upozornění na BZ a ltinerářů, která jste vytvořili, jsou odstraněny.

## 16. Doprava TomTom

TomTom Doprava je služba TomTom pro příjem aktuálních dopravních informací. TomTom Služba Doprava je vázána na bezdrátové připojení (GPRS, EDGE, UMTS, CDMA).

TomTom Doprava využívá nanejvýš aktuální informace z nejlepších místních zdrojů. Více o předplatném najdete na **tomtom.com/services** 

Nastavení služby Doprava TomTom

Chcete-li službu Doprava TomTom používat, musíte navázat spojení mezi zařízením TomTom a vaším mobilním telefonem. Pokud jste tak ještě neučinili, poklepáním na **Mobilní telefon** v **Hlavní nabídce** navažte spojení a pak proveďte následující:

1. V hlavní nabídce poklepejte na TomTom Doprava.

2. Poklepejte na Zapnout dopravu.

**Poznámka**: Doprava TomTom získává dopravní informace prostřednictvím bezdrátového datového připojení vašeho mobilního telefonu. Musíte proto mezi svým zařízením a telefonem navázat Bluetooth spojení a také si zaplatit u vašeho mobilního operátora bezdrátový příjem dat.

3. Zadejte své uživatelské jméno a heslo.

Na pravé straně Obrazovky pro řízení se zobrazí postranní panel služby Doprava a vaše zařízení získá prostřednictvím TomTom nejnovější dopravní informace.

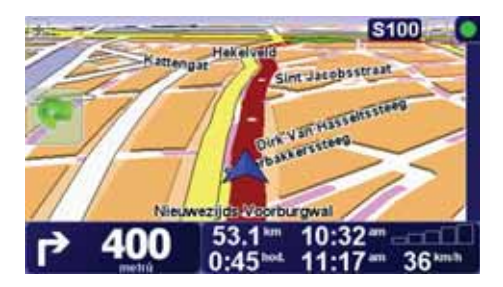

V horní části postranního panelu Doprava se zobrazují následující symboly:

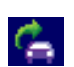

Zařízení je zaneprázdněno příjmem dopravních informací.

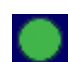

Dopravní informace jsou aktuální.

| Þ | Během posledních 15 minut nebyly dopravní informace<br>aktualizovány. |
|---|-----------------------------------------------------------------------|
|   | Během posledních 30 minut nebyly dopravní informace<br>aktualizovány. |
| Ð | Během posledních 45 minut nebyly dopravní informace<br>aktualizovány. |

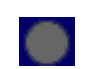

Během poslední hodiny nebyly dopravní informace aktualizovány.

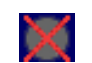

Mezi zařízením TomTom a dopravním serverem TomTom nebylo možné navázat spojení.

**Tip**: Za předpokladu, že mezi vaším zařízením a mobilním telefonem bylo navázáno spojení, můžete získávat nejnovější dopravní informace pouhým poklepáním na tlačítko **Aktualizovat info o dopravě** v nabídce Doprava.

Jak používat službu Doprava TomTom

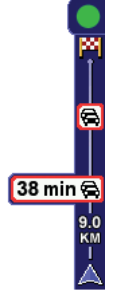

Máte-li naplánovanou trasu, na postranní liště Doprava se zobrazují upozornění na jakékoli dopravní problémy na trase.

V našem příkladě se 9 km před vámi nachází dopravní zácpa, která způsobí zpoždění asi 38 minut.

Chcete-li vyhledat nejrychlejší trasu ke svému cíli, proveďte následující:

1. Poklepejte na postranní panel Doprava.

**Tip**: Pokud se vám nedaří na postranní panel Doprava správně poklepat a místo nabídky Doprava se vám zobrazuje hlavní nabídka, zkuste mít při poklepání prst napůl na postranním panelu Doprava a napůl mimo obrazovku.

2. Poklepejte na Minimalizovat dopr. zpoždění.

Vaše zařízení vyhledá nejrychlejší trasu k cíli.

Je možné, že se dopravní zpoždění vyskytnou i na nové trase, nebo se dokonce může jednat o naprosto totožnou trasu. Trasu můžete přeplánovat tak, abyste se vyhnuli všem dopravním zpožděním, tato trasa však bude časově delší, než zobrazená nejrychlejší trasa.

3. Poklepejte na Hotovo.

## Změnit předvolby pro dopravu TomTom

Pomocí tlačítka **Změnit předvolby pro dopravu TomTom** můžete zvolit způsob fungování dopravních informací na vašem zařízení.

Chcete-li změnit předvolby Dopravy, proveďte následující:

- 1. V hlavní nabídce svého zařízení poklepejte na tlačítko TomTom Doprava.
- 2. Poklepejte na Změnit předvolby pro dopravu TomTom.

Změnit lze následující předvolby:

- Po každé aktualizaci informací o dopravě automaticky minimalizovat zpoždění – vyberete-li tuto možnost, zařízení vaší trasu automaticky přepočítá, kdykoli se na trase objeví nové zpoždění.
- Automaticky aktualizovat info o dopravě na trase pokud vyberete tuto možnost, zařízení automaticky aktualizuje dopravní informace, jakmile naplánujete trasu.
- Zvukový signánl při změně dopravní situace na trase zvolíte-li tuto možnost, pak v případě, že na vaší trase dojde k nové události, zařízení pípne.
- Zeptat se na aktualizaci dopravních informací při přípravě trasy vyberete-li tuto možnost, zařízení se vás zeptá, zda chcete aktualizovat dopravní informace předtím, než začne vyhledávat zpoždění na trase, kterou plánujete.
- 3. Zaškrtněte nebo zrušte zaškrtnutí políčka vedle každé předvolby, kterou chcete změnit.
- 4. Poklepejte na Hotovo.
- 5. Zvolíte-li automatickou aktualizaci dopravních informací během jízdy (jedna z výše uvedených možností), budete dotázáni, zda chcete omezit frekvenci aktualizací těchto informací.

Poklepejte na Ne, chcete-li použít výchozí nastavení na 4 minuty.

Poklepejte na **Ano**, chcete-li změnit frekvenci automatických aktualizací dopravy.

6. Poklepejte na Hotovo.

#### Postranní panel Doprava

Postranní panel Doprava ukazuje dopravní události na vaší trase. Zobrazuje následující informace:

- Symbol pro každou dopravní událost, a to v pořadí, v jakém se na naplánované trase vyskytují.
- Odhadované zpoždění další dopravní události na vaší trase.
- Vzdálenost od vaší aktuální pozice k první události uvedené na postranním panelu.

Níže je uveden příklad postranního panelu Doprava.

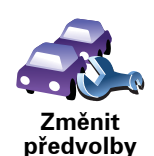

Doprava

Tom

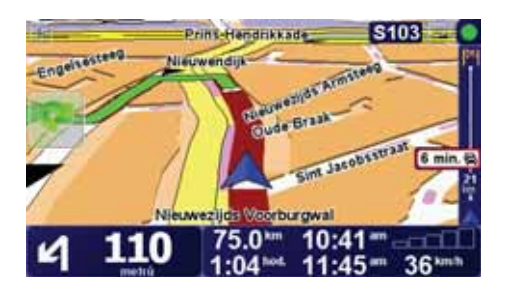

V této ukázce postranní panel Doprava uvádí dvě dopravní události na vaší trase. Obě události jsou dopravní zácpy. První je 15 km před vámi a zdrží vás podle odhadu nejméně 51 minut.

Chcete-li přeplánovat trasu tak, abyste se těmto dopravním událostem vyhnuli, otevřete poklepáním na postranní panel nabídku TomTom **Doprava** a potom poklepejte na **Minimalizovat dopr. zpoždění**.

## Snazší dojíždění do práce

Tlačítka **Z domova do práce** nebo **Z práce domů** v nabídce Doprava vám umožní zkontrolovat cestu z a do práce stisknutím jediného tlačítka. Po stisknutí jednoho z těchto tlačítek zařízení ověří, zda na trase nejsou nějaká zdržení, a pokud ano, nabídne vám možnost se těmto zdržením vyhnout.

Při prvním použití funkce **Z domova do práce** musíte nastavit místo svého domova a práce. To provedete následovně:

- 1. V hlavní nabídce zařízení poklepejte na tlačítko TomTom Doprava.
- 2. Poklepejte na Zobrazit dopravu na trase domov-práce.
- 3. Poklepejte na Změnit trasu domov-práce
- 4. Nastavte polohu svého domova
- 5. Nastavte polohu své práce.

Nyní můžete využívat tlačítka **Z domova do práce** a **Z práce domů** nabídky Zobrazit dopravu na trase domov-práce.

**Poznámka**: Domov, který jste nastavili zde, není stejný jako domov, jenž můžete nastavit v **nabídce Předvolby**. Kromě toho zde používaná místa nemusejí být vaším skutečným domovem nebo prací. Pokud často cestujete mezi jinými destinacemi, můžete položky Práce/Domov použít jako zástupné za vaše cíle.

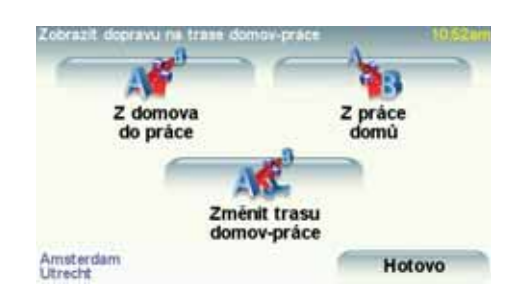

Chcete-li například zjistit zdržení na vaší trase domů, postupujte takto:

- 1. V hlavní nabídce svého zařízení poklepejte na tlačítko TomTom Doprava.
- 2. Poklepejte na Zobrazit dopravu na trase domov-práce.
- 3. Poklepejte na Z práce domů.

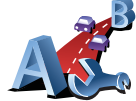

Změnit trasu domov-práce

Otevře se obrazovka shrnutí trasy s informací o předpokládaném zpoždění za údajem o době trvání cesty.

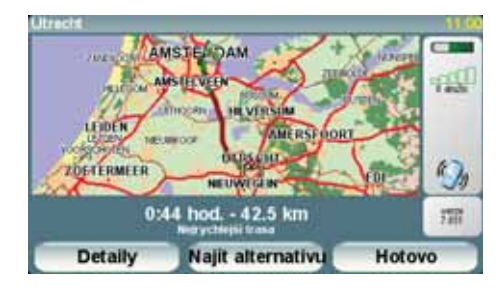

Abyste zjistili, zda je možné jet po rychlejší trase, poklepejte nyní na tlačítko **Najít alternativu** a poté na **Minimalizovat dopr. zpoždění**.

**Tip**: Výběrem **Po každé aktualizaci informací o dopravě automaticky minimalizovat zpoždění** v předvolbách Doprava můžete zařízení nastavit tak, aby alternatovní trasy hledalo automaticky.

**Poznámka**: Je možné, že alternativní trasa bude časově delší než ta původní (i přes zpoždění). V takovém případě můžete vždy znovu použít tlačítko **Najít** alternativu.

Ověření dopravních událostí ve vaší oblasti

Získejte pomocí mapy přehled o dopravní situaci ve vaší oblasti. Lokální dopravní události a informace o nich zobrazíte následovně:

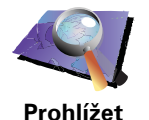

mapu

2. Poklepejte na **Prohlížet mapu**.

Zobrazí se obrazovka prohlížeče mapy.

3. Poklepejte na obrázek modrého kompasu v pravé horní části obrazovky.

1. V hlavní nabídce svého zařízení poklepejte na tlačítko TomTom **Doprava**.

Zobrazí se mapa oblasti, ve které se momentálně nacházíte, a všechny dopravní události, jež se v této lokalitě přihodily, jsou označeny malými symboly.

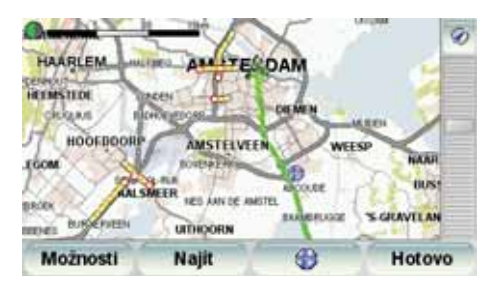

4. Poklepáním na dopravní událost zobrazíte související informace.

Objeví se druhá obrazovka s podrobnými informacemi o vybrané události. Chcete-li zobrazit informace o dalších událostech v okolí, použijte levou a pravou šipku ve spodní části této druhé obrazovky.

## Dopravní události

Dopravní události se zobrazují jak na obrazovce pro řízení, tak i v podobě malých symbolů na postranním panelu Doprava. Jsou dva typy symbolů:

- Symboly zobrazené v červeném čtverci představují události, kterým se může pomocí funkce Doprava vyhnout.
- Symboly v červeném trojúhelníku souvisejí s počasím a s ohledem na jejich podstatu se jim nelze pomocí funkce Doprava vyhnout.

Symboly dopravních událostí a jejich význam je uveden níže:

|            | Nehoda                                     |          | Silnice uzavřena   |
|------------|--------------------------------------------|----------|--------------------|
| <b>Å</b>   | Práce na silnici                           | !        | Dopravní událost   |
| <b>IIX</b> | Jeden nebo více jízdních<br>pruhů uzavřeno |          | Dopravní zácpa     |
| Symbo      | ly související s počasím a jej             | ich význ | am je uveden níže: |
|            | Mlha                                       |          | Led                |
|            | Déšť                                       |          | Sníh               |
|            | Vítr                                       |          |                    |
|            |                                            |          |                    |

Poznámka: V případě, že se pomocí funkce TomTom **Doprava** nějaké dopravní události vyhnete, zobrazí se symbol označující vyhnutí se události.

## Nabídka Doprava

Buď poklepejte na postranní panel Doprava na Obrazovce pro řízení nebo poklepáním na TomTom **Doprava** v hlavní nabídce otevřete nabídku Doprava. Na výběr je z těchto tlačítek:

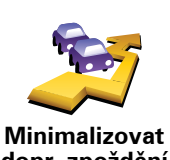

Na toto tlačítko poklepejte, chcete-li přeplánovat vaši trasu na základě nejnovějších dopravních informací.

Minimalizovat dopr. zpoždění

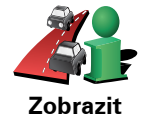

informace o dopravě na trase Poklepáním na toto tlačítko zobrazíte přehled dopravních událostí na vaší trase. Na obrazovce přehledu můžete pak pomocí tlačítek vpravo a vlevo zobrazit podrobnější informace o jednotlivých událostech.

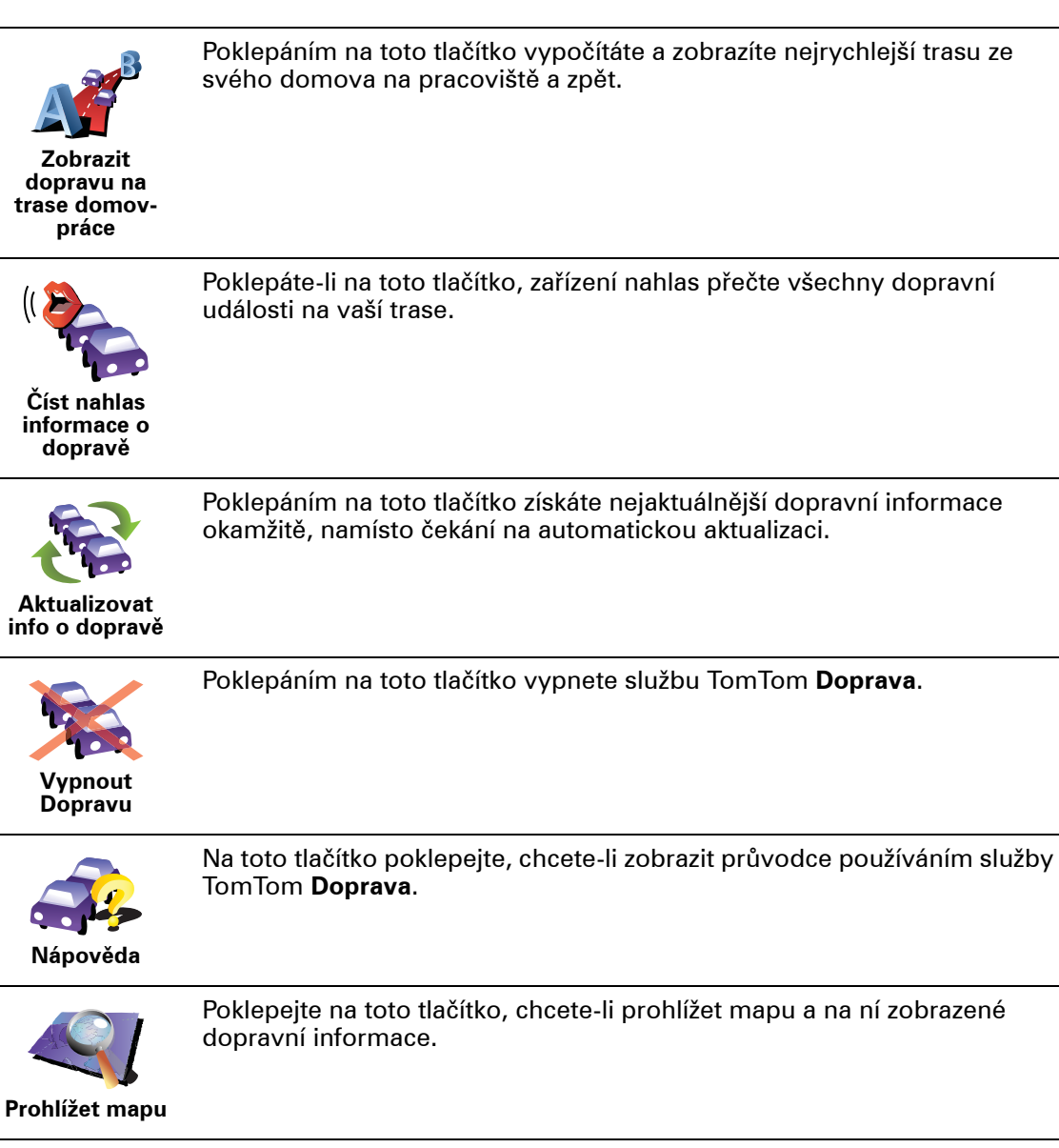

Změnit předvolby Doprava TomTom Poklepáním na toto tlačítko změníte předvolby fungování služby TomTom **Doprava** na vašem zařízení.

## 17. Dopravní informace získané

Traffic Message Channel (TMC – Kanál dopravních zpráv)

Vaše navigační zařízení využívá informace z kanálu dopravních zpráv (TMC) TomTom, pokud je zapojeno do autorádia.

Kanál dopravních zpráv (TMC) není službou TomTom. V několika zemích vysílají rádiové stanice na vlnách FM informace TMC jako součást svého vysílání. TMC je také známý jako dopravní informace RDS-TMC.

Vaše navigační zařízení TomTom tyto informace využívá k tomu, aby vás upozornilo na dopravní zpoždění na trase a nabídlo vám možnost se jim vyhnout.

**Poznámka**: TomTom neručí za dostupnost a kvalitu informací o dopravě zajišť ovaných TMC.

TMC není dostupný ve všech zemích a oblastech. Více informací naleznete v letáku Služby a Příslušenství.

## Používání dopravních informací RDS-TMC

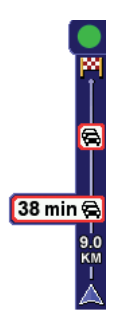

Jakmile začnete přijímat informace o dopravě, na pravé straně Obrazovky pro řízení se objeví panel Doprava. Panel Doprava vás upozorňuje na veškeré dopravní problémy na trase.

V našem příkladě se 9 km před vámi nachází dopravní zácpa, která způsobí zpoždění asi 38 minut.

Chcete-li vyhledat nejrychlejší trasu ke svému cíli, proveďte následující:

- 1. Poklepejte na postranní panel Doprava.
- 2. Poklepejte na Minimalizovat dopr. zpoždění.

Vaše zařízení vyhledá nejrychlejší trasu k cíli.

Je možné, že nová trasa bude také zahrnovat dopravní zpoždění nebo bude dokonce totožná s trasou předcházející.

3. Poklepejte na **Hotovo**.

## Změnit předvolby pro dopravu TomTom

Pomocí tlačítka **Změnit předvolby pro dopravu TomTom** můžete zvolit způsob fungování dopravních informací na vašem zařízení.

Chcete-li změnit předvolby Dopravy, proveďte následující:

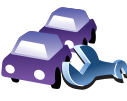

Změnit předvolby Doprava TomTom 1. V hlavní nabídce svého zařízení poklepejte na tlačítko TomTom Doprava.

#### 2. Poklepejte na Změnit předvolby pro dopravu TomTom.

Změnit lze následující předvolby:

- Po každé aktualizaci informací o dopravě automaticky minimalizovat zpoždění – vyberete-li tuto možnost, zařízení při výskytu nového zpoždění na trase vaši trasu automaticky přepočítá.
- Zvukový signál při změně dopravní situace na trase zvolíte-li tuto možnost, pak v případě, že na vaší trase dojde k nové události, zařízení pípne.
- Při přípravě trasy žádat o aktualizaci dopravních informací tato volba nemá na dopravu RDS žádný vliv.
- 3. Zaškrtněte nebo zrušte zaškrtnutí políčka vedle každé předvolby, kterou chcete změnit.
- 4. Poklepejte na Hotovo.

Vaše zařízení zobrazí seznam zemí, v nichž vysílají rozhlasové stanice poskytující dopravní informace RDS-TM, které můžete momentálně přijímat. Tuto volbu můžete za běžných okolností nechat nastavenou na Jakákoliv země (nejsilnější signál).

5. Poklepejte na Hotovo.

## Snazší dojíždění do práce

Tlačítka **Z domova do práce** nebo **Z práce domů** v nabídce Doprava vám umožní zkontrolovat cestu z a do práce stisknutím jediného tlačítka. Po stisknutí jednoho z těchto tlačítek zařízení ověří, zda na trase nejsou nějaká zdržení, a pokud ano, nabídne vám možnost se těmto zdržením vyhnout.

Při prvním použití funkce **Z domova do práce** musíte nastavit místo svého domova a práce. To provedete následovně:

- 1. V hlavní nabídce zařízení poklepejte na tlačítko TomTom Doprava.
- 2. Poklepejte na Zobrazit dopravu na trase domov-práce.
- 3. Poklepejte na Změnit trasu domov-práce Změnit trasu

domov-práce

- 4. Nastavte polohu svého domova
- 5. Nastavte polohu své práce.

Nyní můžete využívat tlačítka **Z domova do práce** a **Z práce domů** nabídky Zobrazit dopravu na trase domov-práce.

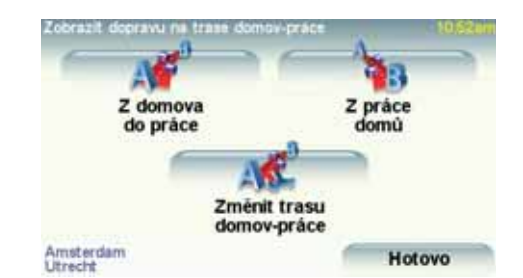

Chcete-li například zjistit zdržení na vaší trase domů, postupujte takto:

- 1. V hlavní nabídce svého zařízení poklepejte na tlačítko TomTom **Doprava**.
- 2. Poklepejte na Zobrazit dopravu na trase domov-práce.
- 3. Poklepejte na **Z práce domů**.

Otevře se obrazovka shrnutí trasy s informací o předpokládaném zpoždění za údajem o době trvání cesty.

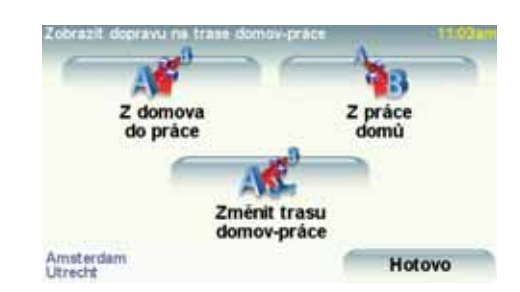

Chcete-li zjistit, zda existuje rychlejší cesta domů, poklepejte na **Najít** alternativu, potom na **Minimalizovat dopr. zpoždění**.

Tip: Výběrem Po každé aktualizaci informací o dopravě automaticky minimalizovat zpoždění v předvolbách Doprava můžete zařízení nastavit tak, aby alternativní trasy hledalo automaticky.

## Ověření dopravních událostí ve vaší oblasti

Získejte pomocí mapy přehled o dopravní situaci ve vaší oblasti. Lokální dopravní události a informace o nich zobrazíte následovně:

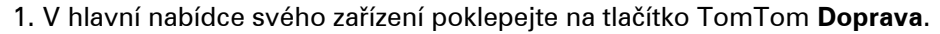

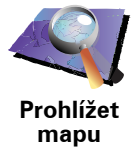

2. Poklepejte na Prohlížet mapu.

Zobrazí se obrazovka prohlížeče mapy.

3. Poklepejte na obrázek modrého kompasu v pravé horní části obrazovky.

Zobrazí se mapa oblasti, ve které se momentálně nacházíte, a všechny dopravní události, jež se v této lokalitě přihodily, jsou označeny malými symboly.

| REMSTER       | seen 1              | 7        | 2          |
|---------------|---------------------|----------|------------|
| ghigan 1      | CHARLEN CONTRACT    | CHEMEN   |            |
| HOOFDOORP     | AMSTELVEE           | WEE      | SP NAAR    |
| ALS           | MEER HES ANN DE AME | ACOURT - | UUS        |
| ROR           | HES ANY DE AND      | ITEL     |            |
| Des BURGENEEN | UTHOORN             | tonerosz | SCICAVILAN |

4. Poklepáním na dopravní událost zobrazíte související informace.

Objeví se druhá obrazovka s podrobnými informacemi o vybrané události. Chcete-li zobrazit informace o dalších událostech v okolí, použijte levou a pravou šipku ve spodní části této druhé obrazovky.

## Postranní panel Doprava

Je-li zapnuta funkce TomTom **Doprava**, pak se na pravé straně obrazovky pro řízení zobrazuje postranní panel Doprava. Postranní panel Doprava ukazuje dopravní události na vaší trase. Zobrazuje následující informace:

- Symbol pro každou dopravní událost, a to v pořadí, v jakém se na naplánované trase vyskytují.
- Odhadované zpoždění k další dopravní události na vaší trase.
- Vzdálenost od vaší aktuální pozice k další události na vaší trase.

Níže je uveden příklad postranního panelu Doprava.

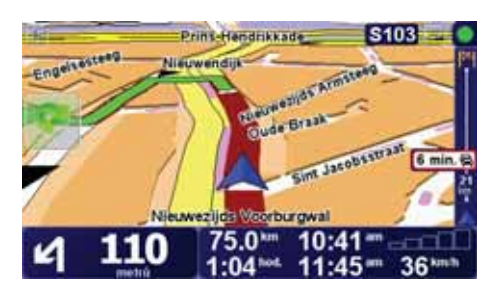

V této ukázce postranní panel Doprava uvádí dvě dopravní události na vaší trase. Obě události jsou dopravní zácpy. První je 15 km před vámi a zdrží vás podle odhadu nejméně 51 minut.

Chcete-li přeplánovat trasu tak, abyste se těmto dopravním událostem vyhnuli, poklepáním na postranní panel Doprava otevřete nabídku TomTom **Doprava** a potom použijte volbu **Minimalizovat dopr. zpoždění**.

## Dopravní události

Dopravní události se zobrazují jak na obrazovce pro řízení, tak i v podobě malých symbolů na postranním panelu Doprava. Jsou dva typy symbolů:

- Symboly zobrazené v červeném čtverci představují události, kterým se může pomocí funkce Doprava vyhnout.
- Symboly v červeném trojúhelníku souvisejí s počasím a s ohledem na jejich podstatu se jim nelze pomocí funkce Doprava vyhnout.

Symboly dopravních událostí a jejich význam je uveden níže:

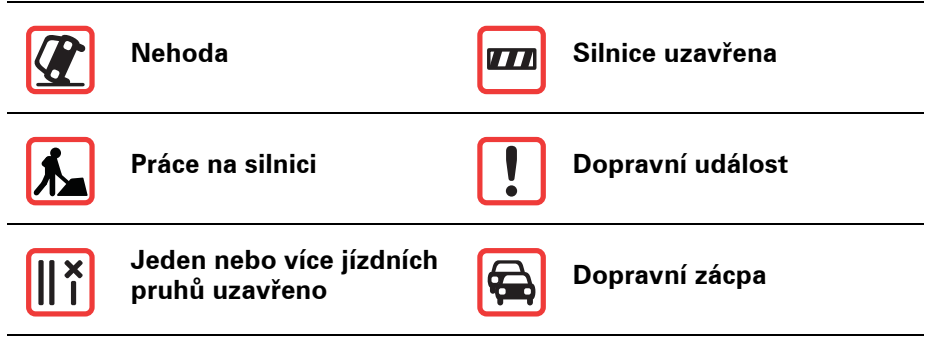

Symboly související s počasím a jejich význam je uveden níže:

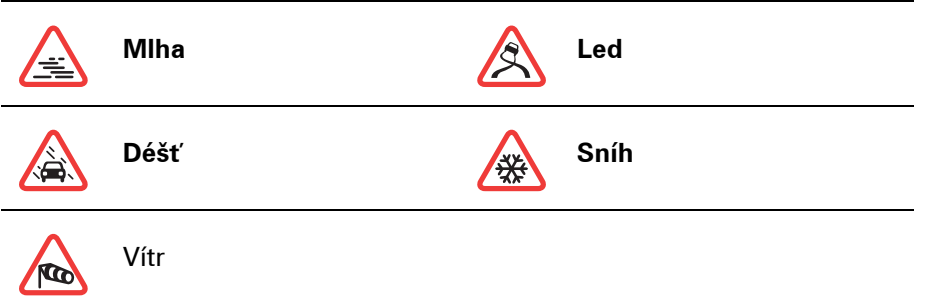

Poznámka: V případě, že se pomocí funkce TomTom **Doprava** nějaké dopravní události vyhnete, zobrazí se symbol označující vyhnutí se události.

## Nabídka Doprava

Chcete-li otevřít nabídku Doprava, poklepejte na postranní panel Doprava na obrazovce pro řízení. Na výběr je z těchto tlačítek:

Změní plán vaší trasy za využití nejnovějích dopravních informací.

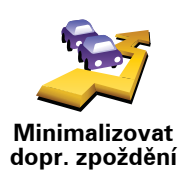

Zkontroluje dopravní situaci na trase domov-práce.

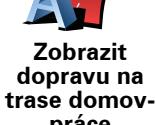

dopravu na rase domovpráce

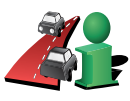

Poklepejte na toto tlačítko, chcete-li zobrazit oblasti s dopravní zácpou na aktuální trase.

Zobrazit informace o dopravě na trase

Zobrazí na mapě přehled dopravních událostí.

Prohlížet mapu

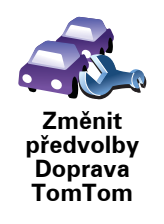

Slouží pro změnu nastavení služby Doprava.

72
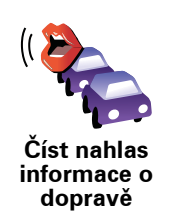

Poklepáte-li na toto tlačítko, zařízení nahlas přečte všechny dopravní události na vaší trase.

# **18. Představujeme TomTom HOME**

TomTom HOME je bezplatná počítačová aplikace, která umožňuje provádět správu obsahu zařízení TomTom. Připojujte se k HOME často, aby bylo vaše zařízení stále aktuální.

Udělat můžete například následující:

- provádět správu map, hlasů, BZ a mnohé další
- nakupovat služby TomTom a provádět správu předplacených služeb
- automaticky aktualizovat TomTom nejnovějším software a službami,
- vytvářet a obnovovat zálohy
- přečíst si plnou verzi uživatelské příručky

**Tip**: Abyste z možností HOME vytěžili co nejvíce, doporučujeme vám používat širokopásmové připojení k internetu.

Zálohujte pomocí TomTom HOME své zařízení.

## Instalace TomTom HOME

Abyste na svůj počítač nainstalovali TomTom HOME, postupujte následovně:

- 1. Připojte počítač k internetu.
- Za pomoci USB kabelu připojte zařízení k počítači a teprve potom ho zapněte.

HOME začne s instalací.

**Poznámka**: Pokud HOME nezačne s instalací automaticky, můžete si jej také stáhnout z **tomtom.com/home** 

TomTom HOME můžete také nainstalovat z dodaného CD.

Po nainstalování se TomTom HOME automaticky spustí vždy, když připojíte zařízení k počítači a zapnete ho.

## Účet MyTomTom

Abyste prostřednictvím TomTom HOME mohli nakupovat obsah a služby, je třeba založit si účet MyTomTom pro zařízení, pro které hodláte obsah nakupovat. K vytvoření účtu budete vyzváni jakmile začnete používat TomTom HOME.

## Důležitá bezpečnostní upozornění a varování

### Globální polohovací systém

Globální polohovací systém (GPS) je družicový systém zajišťující informace o poloze a čase kdekoli na planetě. Za řízení a ovládání systému GPS má výhradní odpovědnost vláda Spojených států amerických, která je rovněž odpovědná za jeho přesnost a dostupnost. Jakékoli změny v dostupnosti nebo přesnosti systému GPS nebo změny prostředí mohou ovlivnit provoz vašehoTomTom zařízení. TomTom nepřijímá odpovědnost za dostupnost nebo přesnost systému GPS.

## Užívejte pozorně

Používáte-li zařízení TomTom k navigaci, nezapomeňte, že stále musíte řídit s patřičnou opatrností a pozorností.

### Letadla a nemocnice

Užití zařízení s anténou je zakázáno ve většině letadel, v mnoha nemocnicích a na mnoha dalších místech. Zařízení TomTom není dovoleno používat v následujících prostředích.

## **Baterie**

Tento produkt používá baterie li-pol (lithium-polymer). Nepoužívejte ve vlhkém, mokrém a/nebo korozním prostředí. Nepokládejte nebo neukládejte produkt blízko zdroje vysokých teplot, v místě s vysokou teplotou, v přímém slunečním světle, do nádoby pod tlakem nebo mikrovlnné trouby a nevystavujte je teplotám vyšším než 60 C (140 F). Nedodržení těchto pokynů může zapříčinit únik kyseliny z li-pol baterie, její přehřátí, výbuch nebo vznícení a případné zranění nebo škodu. Nepropichujte, baterii otevřete nebo rozmontujte. Pokud dochází k úniku z baterie a dostanete se do kontaktu s unikající kapalinou, dobře tato místa opláchněte vodou a okamžitě vyhledejte lékařskou pomoc. Z bezpečnostních důvodů a také z důvodu prodloužení životnosti baterie, k dobíjení nedojde při velmi nízkých (pod 0 C/32 F) nebo vysokých (přes 45 C/113 F) teplotách.

Teploty: standardní chod: od -10 C (14 F) do +55 C (131 F); krátkodobé uložení: od -20 C (-4 F) do +60 C (140 F); dlouhodobé ukládání: od -20 C(-4 F) do +25 C (77 F).

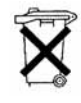

BATERII LI-POL, KTERÁ JE SOUČÁSTÍ PRODUKTU, JE NUTNÉ RECYKLOVAT NEBO ZLIKVIDOVAT PŘÍSLUŠNÝM ZPŮSOBEM. TomTom POUŽÍVEJTE VÝHRADNĚ S DODÁVANÝM KABELEM NAPÁJENÍ (NABÍJEČKA DO AUTA/KABEL BATERIE) A AC ADAPTÉREM (STOLNÍ NABÍJEČKOU) PRO DOBÍJENÍ BATERIE.

Jakým způsobem recyklovat vaši jednotku TomTom se dozvíte v autorizovaném TomTom servisním centru.

ZVLÁŠTNÍ POZNÁMKA TÝKAJÍCÍ SE ŘÍZENÍ VE STÁTECH CALIFORNIA A MINNESOTA

> Sbírka zákonů o motorových vozidlech, Oddíl 26708 (a) (1) státu California uvádí: "Zakazuje se řízení jakéhokoli motorového vozidla, na jehož předním skle, zadním nebo bočních sklech je umístěn, vystaven, instalován, připevněn nebo aplikován jakýkoli předmět nebo materiál." Řidiči ve státě California by neměli přísavku pro upevnění svého zařízení umisťovat na přední, boční ani zadní sklo.

Poznámka: Tato vyhláška státu California se nevztahuje pouze na rezidenty, nýbž na všechny osoby řídící ve státě California motorová vozidla.

Nařízení zákonodárného sboru státu Minnesota Oddíl 169.71, pododdíl 1, část 2 ustanovuje: "Je zakázáno řídit nebo manipulovat s jakýmikoli předměty nacházejícími se mezi řidičem a předním sklem motorového vozidla s výjimkou slunečních clon, zpětného zrcátka a elektronických zařízení na výběr mýtného."

Poznámka: Toto nařízení státu Minnestota se nevztahuje pouze na rezidenty, nýbž na všechny osoby řídící ve státě Minnestota motorová vozidla.

Společnost TomTom nepřebírá zodpovědnost za jakékoli pokuty, tresty nebo škody vyplývající z neuposlechnutí výše zmíněných nařízení. Řídíte-li ve státě, ve kterém platí omezení pro upevnění na čelním skle, společnost TomTom doporučuje použití dodané přilnavé podložky nebo alternativní sady upevnění, která zahrnuje více možností upevnění zařízení TomTom na palubní desce a s použitím ventilace. Více informací o této možnosti upevnění najdete na adrese www.tomtom.com.

## FCC informace pro uživatele

FC Tento produkt obsahuje vysílač, který nesmí být ovládán současně s jakýmkoli jiným vysílačem nebo umístěn v jeho blízkosti.

## Vystavení se radiaci rádiové frekvence

Toto zařízení odpovídá limitům FCC pro vystavení se radiaci nastaveným pro neřízené prostředí. Aby nebyl překročen limit FCC pro vystavení se radiaci frekvence, vzdálenost člověka od antény by během běžného provozu neměla být menší než 20 cm (8 palců).

### Rádiová a televizní interference

Toto zařízení vyzařuje energii rádiové frekvence a není-li používáno správně to jest v přímém souladu s pokyny uvedenými v této příručce - může způsobit rušení jiných komunikací a televizní příjem.

Zařízení prošlo testy a bylo uznáno za odpovídající limitům pro digitální zařízení třídy B, podle části 15 pravidel FCC. Tyto limity jsou nastaveny tak, aby zajišť ovaly odpovídající ochranu proti škodlivému rušení při instalaci v domácím prostředí. Toto zařízení vytváří, využívá a může vyzařovat energii rádiové frekvence a pokud není instalováno a používáno v souladu s pokyny, může způsobit škodlivou interferenci dalším radiokomunikacím. Přesto není zaručeno, že k interferenci nemůže při určité instalaci dojít. Pokud toto zařízení způsobí škodlivé rušení rádiového nebo televizního příjmu, což lze zjistit vypnutím a zapnutím zařízení, uživateli se doporučuje pokusit se rušení korigovat jedním z následujících způsobů:

- Přemístěte nebo jinak nastavte anténu pro příjem.
- Zvětšete vzdálenost mezi zařízením a přijímačem.
- Připojte zařízení do výstupu na jiném obvodu než k jakému je připojen přijímač.
- Porad'te se se zkušeným technikem specializujícím se na rádio/televizi.

Změny nebo úpravy přímo neschválené stranou zodpovědnou za shodu mohou rušit platnost pravomoci uživatele zařízením manipulovat.

## Důležité

Zařízení prošlo testy na shodu s normami FCC v podmínkách zahrnujících použití stíněných kabelů a konektorů mezi zařízením a periferními zařízeními. Užití stíněných kabelů a konektorů je důležité pro snížení rizika rádiové nebo televizní interference. Stíněné kabely pro tuto řadu produktů získáte u autorizovaného prodejce. Pokud uživatel provede na zařízení nebo jeho periferních zařízeních jakékoli úpravy, které nebyly schváleny TomTom, FCC má právo odebrat uživateli právo zařízením manipulovat. Zákazníkům v USA může být ku pomoci brožura připravená Federální komisí pro komunikace: "Jak rozpoznat a vyřešit problémy s interferencí rádia a televize". Tato brožura je nabízena v tiskárně vlády Spojených států, Washington, DC 20402. Č. zb. 004-000-00345-4.

## FCC - Prohlášení o shodě

# Byla testována shoda se standardy FCC pro použití v domácnosti nebo kanceláři

FCC ID: S4LDUB1 IC ID: 5767A-DUB1

Zařízení odpovídá části 15 pravidel FCC. Manipulace je podmíněna následujícími dvěma podmínkami:

- 1. Zařízení by nemělo působit škodlivé interference.
- 2. Zařízení musí přijmout jakoukoli přijatou interferenci, včetně interference způsobující nežádoucí provoz.

#### Odpovědná strana v Severní Americe

TomTom, Inc., 150 Baker Avenue Extension, Concord, MA 01742

Tel: 866 486-6866 option 1 (1-866-4-TomTom)

### Informace o emisích pro Kanadu

Toto digitální zařízení třídy B se shoduje s kanadskými normami ICES-003.

Manipulace je podmíněna následujícími dvěma podmínkami: (1) Zařízení by nemělo působit škodlivé interference a (2) zařízení musí přijmout jakoukoli přijatou interferenci, včetně interference způsobující nežádoucí provoz.

Toto radiokomunikační zařízení kategorie II splňuje kanadský průmyslový standard RSS-310.

Značka CE

Foto zařízení splňuje požadavky značky CE, je-li používáno v rezidenční oblasti, komerční oblasti, v prostředí lehkého průmyslu nebo v autě.

## Směrnice R&TTE

Společnost TomTom prohlašuje, že výše uvedená zařízení splňují všechny nezbytné náležitosti Směrnice EU 1999/5/EC a dalších příslušných ustanovení.

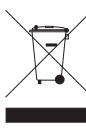

Tento symbol na produktu nebo jeho obalu značí, že s tímto výrobkem nemá být nakládáno jako s běžným odpadem z domácnosti. Dle Směrnice EU 2002/96/EC pro nakládání s elektrickým a elektronickým zařízením (OEEZ) nesmí být tento produkt likvidován jako směsný odpad z domácností. Tento produkt při likvidaci vraťte na místě jeho zakoupení nebo jej odevzdejte k recyklaci do místního sběrného dvora.

C-tick

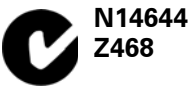

Na tomto výrobku figuruje C-tick, neboť splňuje příslušná omezení platná v Austrálii a na Novém Zélandu.

# Tento dokument

Tato příručka byla připravována s velkou péčí. Neustálý vývoj produktu může znamenat, že některé informace nemusí být zcela aktuální. Informace obsažené v tomto dokumentu podléhají změnám bez předchozího upozornění.

TomTom není odpovědný za technické nebo redakční chyby nebo vynechávky v tomto dokumentu; nezodpovídá rovněž za náhodné škody nebo škody vyplývající z výkonu nebo použití tohoto pramenu. Informace obsažené v tomto dokumentu jsou chráněny autorskými právy. Není dovoleno vytvářet fotokopie jakékoli části tohoto dokumentu nebo jej jakoukoli jinou formou reprodukovat bez předešlého písemného souhlasu TomTom International B.V.

# 20. Copyright notices

© 2008 TomTom International BV, The Netherlands. TomTom<sup>™</sup> and the "two hands" logo are among the trademarks, applications or registered trademarks owned by TomTom International B.V. Our limited warranty and end user license agreement for embedded software apply to this product; you can review both at **www.tomtom.com/legal** 

© 2008 TomTom International BV, Niederlande. TomTom<sup>™</sup> und das Logo mit den »zwei Händen« gehören zu den Warenzeichen, Anwendungen oder registrierten Markenzeichen von TomTom International B.V. Für dieses Produkt gelten unsere eingeschränkte Garantie und unsere Endnutzerlizenzvereinbarung für integrierte Software, die Sie beide auf www.tomtom.com/legal einsehen und nachlesen können.

© 2008 TomTom International BV, The Netherlands. TomTom™ et le logo TomTom ("deux mains") comptent parmi les marques commerciales, les applications ou les marques déposées de TomTom International B.V. L'utilisation de ce produit est régie par notre garantie limitée et le contrat de licence utilisateur final relatif aux logiciels embarqués ; vous pouvez consulter ces deux documents à l'adresse suivante : **www.tomtom.com/legal** 

© 2008 TomTom International BV, Nederland. TomTom<sup>™</sup> en het "tweehandenlogo" maken onderdeel uit van de handelsmerken, applicaties of geregistreerde handelsmerken in eigendom van TomTom International B.V. Op dit product zijn onze beperkte garantie en licentieovereenkomst voor de eindgebruiker van toepassing; beide zijn te vinden op **www.tomtom.com**/ **legal** 

© 2008 TomTom International BV, The Netherlands. TomTom<sup>™</sup> e il logo delle "due mani" fanno parte dei marchi, delle applicazioni e dei marchi registrati di proprietà di TomTom International B.V. La nostra garanzia limitata e il contratto di licenza per l'utente finale vengono applicati a questo prodotto, è possibile consultarli entrambi all'indirizzo **www.tomtom.com/legal** 

© 2008 TomTom International BV, Países Bajos. TomTom™ y el logotipo "dos manos" son marcas comerciales, aplicaciones o marcas registradas de TomTom International B.V. Nuestra garantía limitada y nuestro acuerdo de licencia de usuario final para el software integrado son de aplicación para este producto; puede consultar ambos en **www.tomtom.com/legal** 

© 2008 TomTom International BV, Países Baixos. TomTom™ e o logótipo das "duas mãos" fazem parte das marcas comerciais, aplicações ou marcas comerciais registadas cuja proprietária é a TomTom International B.V. A nossa garantia limitada e contrato de licença de utilizador final relativas ao software incorporado dizem respeito a este produto; pode consultar ambos em **www.tomtom.com/legal** 

© 2008 TomTom International BV, Holland. TomTom™ og logoet med "de to hænder" er blandt de varemærker, produkter og registrerede varemærker, der tilhører TomTom International B.V. Vores begrænsede garanti og slutbrugerlicensaftale for indlejret software gælder for dette produkt; begge dokumenter findes på **www.tomtom.com/legal** 

© 2008 TomTom International BV, Nederländerna. TomTom™ och logotypen "två händer" tillhör de varumärken, programvaror eller registrerade varumärken som ägs av TomTom International B.V. Vår begränsade garanti och vårt slutanvändarlicensavtal för inbyggd programvara kan gälla för denna produkt. Du kan läsa dem båda på **www.tomtom.com/legal** 

2008 TomTom<sup>™</sup> ja "two hands" -logo ovat eräitä TomTom International B.V.:n omistamia tavaramerkkejä, sovelluksia tai rekisteröityjä tavaramerkkejä. Rajoitettu takuumme ja loppukäyttäjän käyttösopimuksemme sulautetuille ohjelmistoille koskevat tätä tuotetta; voit tarkastaa molemmat verkkosivuillamme **www.tomtom.com/legal** 

© 2008 TomTom International BV, Nederland. TomTom™ og "de to hendene"logoen er blant de varemerker, programvarer og registrerte varemerker som eies av TomTom International B.V. Vår begrensede garanti og lisensavtale med sluttbruker for integrert programvare gjelder dette produktet. Du kan lese om begge på **www.tomtom.com/legal** 

© 2008 TomTom International BV, Holandia. Znak TomTom<sup>™</sup> i logo z dwiema dłońmi należy do znaków handlowych, aplikacji lub zastrzeżonych znaków handlowych, których właścicielem jest firma TomTom International B.V. Do niniejszego produktu zastosowanie ma umowa licencyjna dla końcowego użytkownika produktu oraz ograniczona gwarancja na wbudowane oprogramowanie; oba dokumenty można przejrzeć na stronie www.tomtom.com/legal

© 2008 TomTom International BV, Nizozemsko. TomTom™ a logo se dvěma dlaněmi patří mezi obchodní značky, aplikace nebo registrované ochranné známky ve vlastnictví společnosti TomTom International B.V. Na tento produkt se vztahuje omezená záruka a smlouva s koncovým uživatelem pro vestavěný software; do obou dokumentů můžete nahlédnout na www.tomtom.com/legal

© 2008 TomTom International BV, Hollanda. TomTom<sup>™</sup> ve "two hands" logoları TomTom International B.V.'ye ait ticari marka, uygulama veya kayıtlı ticari markalardır. Sınırlı garantimiz ve katıştırılmış yazılımın son kullanıcı lisans sözleşmesi bu ürün içindir; **www.tomtom.com/legal adresinden ikisine de göz atabilirsiniz** 

© 2008 TomTom International BV, Hollandia. A TomTom™ és a "két kéz" embléma is a TomTom International B.V. által birtokolt védjegyek, alkalmazások és bejegyzett védjegyek közé tartozik. A korlátozott garancia és a benne foglalt szoftver végfelhasználói licencszerződése érvényes erre a termékre; melyeket a következő helyen tekinthet át: **www.tomtom.com/legal** 

© 2008 TomTom International BV, Holland. TomTom™ ja "kahe käe" logo kuuluvad nende kaubamärkide, rakenduste või registreeritud kaubamärkide hulka, mille omanikuks on TomTom International B.V. Sellele tootele kehtib meie piiratud garantii ja lõppkasutaja litsentsileping manustarkvara jaoks; saad tutvuda mõlemaga aadressil **www.tomtom.com/legal** 

© 2008 TomTom International BV, Nīderlande. TomTom™ un "divu roku" logotips ir vienas no preču zīmēm, lietojumiem vai reģistrētām preču zīmēm, kas pieder uzņēmumam TomTom International B.V. Šim produktam ir piemērojama mūsu uzņēmuma ierobežotā garantija un iegultās programmatūras gala lietotāja licences līgums, ar kuriem var iepazīties www.tomtom.com/legal

© 2008 TomTom International BV, Nyderlandai. TomTom™ ir dviejų rankų logotipas yra TomTom International B.V. vienas iš prekių ženklų, programų arba registruotųjų prekės ženklų. Mūsų ribota garantija ir galutinio naudotojo sutartis naudotis įdėtąja programine įranga taikoma šiam produktui; galite peržiūrėti abu dokumentus svetainėje **www.tomtom.com/legal** 

© 2008 TomTom International BV, Països Baixos. TomTom™ i el logotip amb les "dues mans" formen part de les marques comercials, aplicacions o marques comercials registrades propietat de TomTom International B.V. La nostra garantia limitada i l'acord de llicència per a usuaris finals per al programari inclòs són aplicables a aquest producte. Podeu consultar ambdós documents a **www.tomtom.com/legal** 

© 2008 TomTom International BV, Holandsko. TomTom™ a logo s "dvoma rukami" patria medzi ochranné známky, aplikácie alebo registrované ochranné známky vlastnené spoločnosťou TomTom International B.V. Na tento produkt sa vzťahuje obmedzená záruka a dohoda s koncovým užívateľom pre vstavaný softvér; viac informácií o oboch nájdete na www.tomtom.com/legal

© 2008 TomTom International BV, Holanda. TomTom™ e o logotipo de "duas mãos" estão entre as marcas comerciais, aplicativos ou marcas registradas possuídas pela TomTom International B.V. Nossa garantia limitada e acordo de licenciamento do usuário final para o software incluído se aplicam para este produto; ambos podem ser vistos em **www.tomtom.com/legal** 

Data Source

© 2008 Tele Atlas N.V. Based upon:

*Topografische ondergrond Copyright* © *dienst voor het kadaster en de openbare registers, Apeldoorn 2008.* 

© Ordnance Survey of Northern Ireland.

© IGN France.

© Swisstopo.

© BEV, GZ 1368/2008.

© Geonext/DeAgostini.

© Norwegian Mapping Authority, Public Roads Administration /

© Mapsolutions. © DAV.

This product includes mapping data licensed from Ordnance Survey with the permission of the Controller of Her Majesty's Stationery Office. © Crown copyright and/or database right 2008. All rights reserved. Licence number 100026920.

### Data Source

© 1984 – 2008 Tele Atlas North America. Inc. All rights reserved.

Canadian Data © DMTI Spatial. Portions of Canadian map data are reproduced under license from Her Majesty the Queen in Right of Canada with permission from Natural Resource Canada. Point of Interest data by Info USA. Copyright 2008.

#### Data Source

Whereis® map data is © 2008 Telstra® Corporation Limited and its licensors, Whereis® is a registered trademark of Telstra® Corporation Limited, used under license.

Some images are taken from NASA's Earth Observatory.

The purpose of NASA's Earth Observatory is to provide a freely-accessible publication on the Internet where the public can obtain new satellite imagery and scientific information about our home planet.

*The focus is on Earth's climate and environmental change: earthobservatory.nasa.gov/* 

Apple  $\$  and iPod  $\$  are trademarks of Apple Computer, Inc., registered in the U.S. and other countries.

*MPEG Layer-3 audio coding technology licensed from Fraunhofer IIS and Thomson.* 

Supply of this product does not convey a license nor imply any right to distribute content created with this product in revenue-generating broadcast systems (terrestrial, satellite, cable and/or other distribution channels), streaming applications (via Internet, intranets and/or other networks), other content distribution systems (pay-audio or audio-on-demand applications and the like) or on physical media (compact discs, digital versatile discs, semiconductor chips, hard drives, memory cards and the like). An independent license for such use is required. For details, please visit mp3licensing.com